## Quick ALLNET Meeting Room Display

ITEM NO.: 10 inches (227247)

| UK E                                     | EXPER                      | IENCE                                      | e lae                                      | <b>09</b>       | :31             |                 |                                           |                                           |                         |
|------------------------------------------|----------------------------|--------------------------------------------|--------------------------------------------|-----------------|-----------------|-----------------|-------------------------------------------|-------------------------------------------|-------------------------|
| ROO<br>9:30 -10                          | M IN U                     | JSE:                                       | M<br>NEI                                   | EET             | ING<br>TON      | В               |                                           |                                           |                         |
| Upcoming                                 | Meetings:                  |                                            |                                            |                 |                 |                 |                                           |                                           |                         |
| 11:00 -12:00                             | N                          | leeting B<br>son Cremins                   |                                            |                 | 13:30 -14:45    |                 | Meet<br>Neil Gr                           | ing C<br>ayton                            |                         |
| 15:00 -16:00                             | N                          | leeting D<br>n Maison                      |                                            |                 | 16:00 -17:30    |                 | Meet<br>Marc B                            | ing E<br>enson                            |                         |
| 9:30 10                                  | 0:00 10:30                 | 11:00                                      | 11:30                                      | 12:00           | 12:30           | 13:00           | 13:30                                     | 14:00                                     | 14:30                   |
| Meeting A<br>Neil Grayton<br>9:30 -10.00 | ree Free<br>) mins 30 mins | Meeting B<br>Jason Cremins<br>11:00 -12:00 | Meeting B<br>Jason Cremins<br>11:00 -12:00 | Free<br>30 mins | Free<br>30 mins | Free<br>30 mins | Meeting C<br>Neil Grayton<br>13:30 -14:45 | Meeting C<br>Neil Grayton<br>13:30 -14:45 | Meet<br>Neil G<br>13:30 |

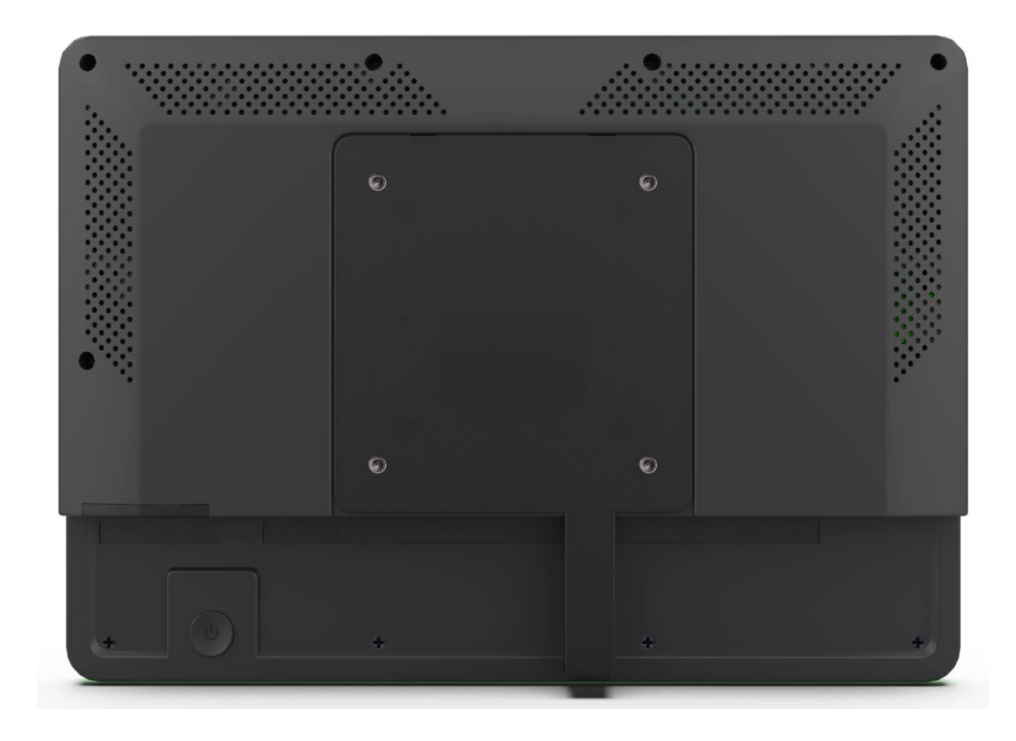

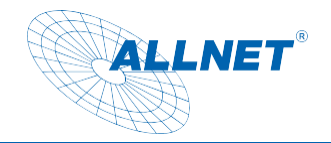

### Content

| Package Contents                                                        | 4                       |
|-------------------------------------------------------------------------|-------------------------|
| General                                                                 | 4                       |
| Target group of the instruction manual                                  | 4                       |
| Conventions and Symbols                                                 | 4                       |
| Warnings                                                                | 5                       |
| Directives and standards                                                | 6                       |
| Disposal of packaging                                                   | 7                       |
| Disposal of the device                                                  | 7                       |
| General Security                                                        | 8                       |
| <b>GEFAHR</b> Safety instructions for handling the plug-in power supply | 8                       |
| (a) WARNUNG<br>Safety instructions for the installation of the device   | 9                       |
| Safety instructions for the operation of the device                     | 9                       |
| ACHTUNG Safety Notice for Repair and Maintenance                        | 10                      |
| C HINWEIS Intended use                                                  | 10                      |
| Operating Requirements                                                  | 11                      |
| Technical details                                                       | 11                      |
| Dimensions                                                              | 14                      |
| Tablet 10 Zoll Fehler! Tex                                              | tmarke nicht definiert. |
| Service                                                                 | 15                      |
| Display Rotation                                                        | 15                      |
| Fixing an app                                                           | 18                      |
| Setup Ethernet                                                          | 22                      |
| Auto-ping – set up a persistent network connection                      | 23                      |
| Toggle Wi-Fi internal/external                                          | 24                      |
| Setup Wi-Fi                                                             | 25                      |
| Change language settings                                                | 26                      |
| Change time zone, date and time settings                                |                         |
| Screen Lock Settings                                                    | 31                      |
| Attitude Volume change                                                  | 31                      |
| Display Settings                                                        |                         |
| Hide navigation bar/status bar                                          |                         |
| "Automatically turn off the display" settings                           |                         |
| Connection to the Google Play Store                                     |                         |
| Quit the app                                                            |                         |

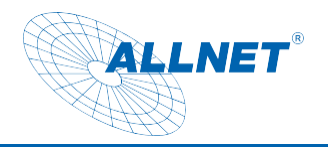

|    | Split Screen Function: | 37 |
|----|------------------------|----|
|    | Take a screenshot      | 37 |
|    | Update Firmware:       | 39 |
| CE |                        | 40 |
|    |                        | -  |

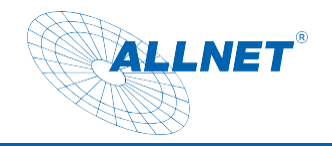

### **Package Contents**

Please check the contents of the packaging before proceeding with the display start-up.

- ALLNET PoE Display
- 12V Power Supply
- Printed Quick Start Guide

### General

The display is a non-mobile display with no BATTERY. It is used to visualize data and has Android 11 as its operating system.

### Target group of the instruction manual

The instruction manual is intended for any person who uses the device.

- sets up,
- served
- cleans or
- Disposed.

### **Conventions and Symbols**

The following text formats are used in this guide. These serve to increase the clarity of the instructions.

### **Chapter Title**

Subheading

Plain text

Important information in simple text

Denotes buttons, components, functions

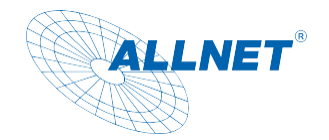

### Warnings

The warnings in this instruction manual are structured according to the following scheme:

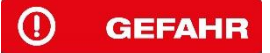

The signal word "DANGER" indicates a warning of imminent danger to life!

#### () WARNUNG

The signal word "**WARNING**" indicates a warning of possible danger to life and/or serious irreversible injuries!

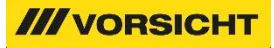

The signal word "CAUTION" indicates a warning of possible moderate and/or minor injuries!

#### 

The signal word "WARNING" indicates possible damage to property.

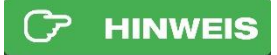

"Note" identifies useful or important information about the product.

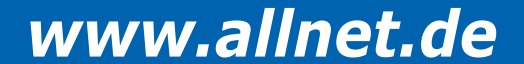

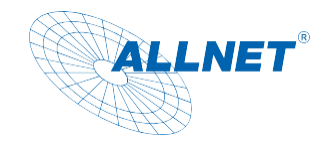

### **Directives and standards**

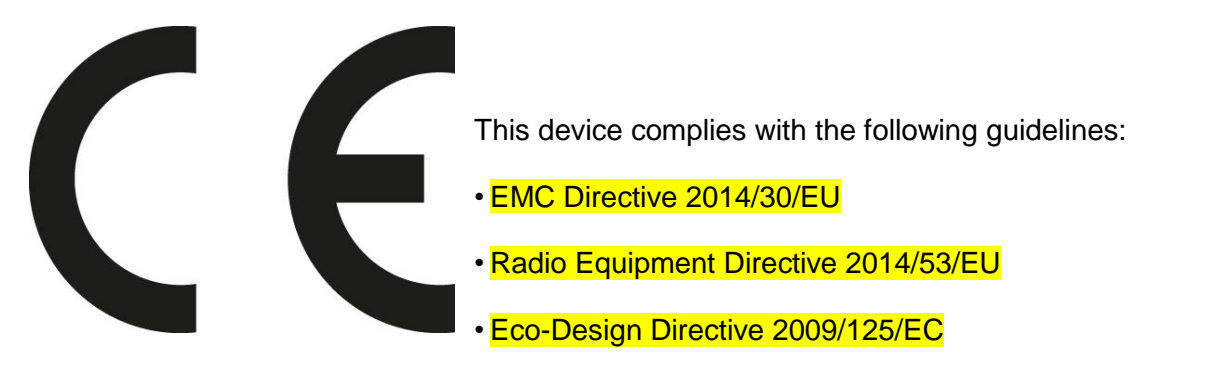

RoHS Directive 2011/65/EU.

ALLNET Computersysteme GmbH hereby declares that the ALLNET PoE displays are manufactured in accordance with the essential requirements and the other relevant provisions of the following Directives and Directive 2014/53/EU.

The full text of the EU Declaration of Conformity is available at the following Internet address available: http://ce.allnet.de and at the end of the manual.

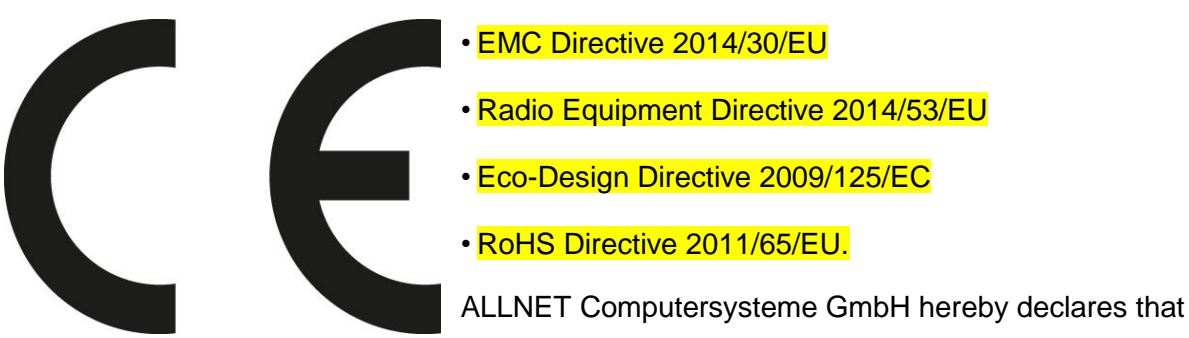

the ALLNET PoE Displays is following the essential requirements and other relevant provisions of the following Directives and Directive 2014/53/EU.

The full text of the EU Declaration of Conformity is available at the following Internet address: http://ce.allnet.de and at the end of the instructions.

EU contact details: ALLNET GmbH Computersysteme Maistrasse 2 82110 Germering Tel. +49 (0)89 894 222 - 22 Fax +49 (0)89 894 222 - 33 Email: info@allnet.de

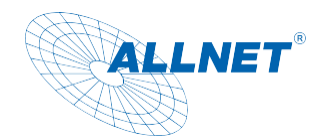

### **Disposal of packaging**

#### () GEFAHR

Choking hazard due to foils and other packaging materials. Do not leave the packaging and its parts to children. Dispose of the packaging in an environmentally friendly manner. Inquire at the retailer or through the municipal waste disposal facility about options for environmentally friendly and proper disposal of the packaging.

### **Disposal of the device**

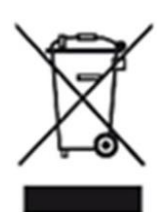

Old appliances are not worthless waste. Valuable raw materials can be recovered through environmentally friendly disposal. This equipment is labelled in accordance with Directive 2012/19/EU on Waste Electrical and Electronic Equipment (WEEE). This product must not be disposed of with normal household waste at the end of its life, but must be handed over to a collection point for the recycling of electrical and electronic equipment. This is indicated by the symbol on the product, the instructions for use or the packaging. The materials are recyclable according to their labelling. The reuse, recycling or other forms of recycling of old equipment make an important contribution to the protection of the environment. Inquire at the dealer or through the municipal disposal facility about the possibilities of environmentally friendly and proper disposal of the device.

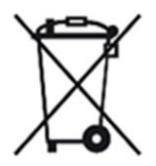

As a consumer, you are obliged to hand in all batteries and accumulators, regardless of whether they contain harmful substances or not, at a collection point in your municipality/district or at a retailer so that they can be disposed of in an environmentally friendly manner.

### C HINWEIS

Permanently installed portable batteries or accumulators may remain in the device when disposed of at the collection point.

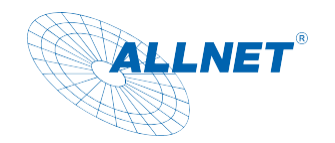

### **General Security**

### 

The product is intended solely for the intended purpose. Use the item only as described in the instruction manual. Any other use is considered not intended and may result in property damage.

The manufacturer or distributor assumes no liability for damage caused by improper or incorrect use. All safety instructions should be read carefully and this instruction manual should be kept for future questions. All warnings and instructions in this instruction manual must be followed.

Keep the instruction manual and hand it over to a possible new owner.

## **GEFAHR** Safety instructions for handling the plug-in power supply

The plug-in power supply may only be connected to a mains voltage of 100-240 V~, 50/60 Hz . Never operate the plug-in power supply with a different voltage.

- ACHTUNG
   Only use power adapters that are approved for this device.
- Do not connect the plug-in power supply until the installation has been completed in accordance with the instructions.
- **ACHTUNG** Only connect the appliance to a properly installed and grounded mains socket . The mains voltage must match the information on the type plate of the device.
- The socket should be as close to the device as possible.
- Avoid using multiple sockets. Make sure that the power cord or plug is always easily accessible so that the device can be quickly disconnected from the power supply.
- Lay the power cord so that no one can trip over it.
- Plug the power supply completely into the socket.
- **(a) WARNUNG** Do not touch the plug-in power supply with wet hands, risk of electrical Blow.
- If the plug-in power supply is defective or if the device has other damage, it must not be put into operation.
- Do not pull the plug-in power supply out of the socket by the cable.
- The device remains connected to the mains even when it is turned off. Unplug the power supply from the socket if the appliance is not used for a long time.
- In the event of malfunctions or smoke and odours from the housing, immediately

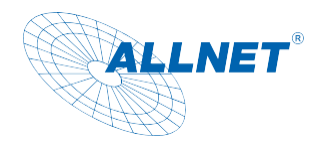

unplug the power supply from the socket.

## **(1) WARNUNG** Safety instructions for the installation of the device

- DO NOT place the appliance near radiators, air conditioners or water sources.
   Otherwise, there is a risk of electric shock, short circuits or fire, as water may come into contact with the device.
- Make sure that the humidity is between 20% and 80% and that there is no condensation.
- Make sure that the appliance is NOT exposed to direct sunlight, extreme heat, open flames and dust. Otherwise, there is a risk of electric shock, short circuit or fire.
- The device is designed for use indoors.
- The openings on the back of the device are used for ventilation so that the device does not overheat. These must always be kept clear.
- To avoid damage, always place the product safely.

### *W***vorsicht** <u>Safety instructions for the operation of the device</u>

- Read this instruction manual carefully before using the device!
- The device can only be operated with the voltage described on the back and on the power supply.
- Replace any batteries you may have with the same or equivalent type of battery
- Do not use obviously defective equipment. If the appliance does not work normally especially if unusual noises or smells occur – immediately unplug the appliance from the power outlet.
- If the cables are damaged, the device must not be used any further.
- Do not place the device on an unstable surface. The device could be damaged or people could be injured. All fasteners should only be fitted according to the manufacturer's information or obtained from the manufacturer.
- Do not expose the device and remote control to direct sunlight. This impairs function and could lead to damage
- Do not use the appliance in a humid environment or near gas flames, stovetops or other hot objects.
- Keep the device dry.
- Protect the device from weather conditions such as wind, rain, moisture and moisture.
- Do not display a still image permanently. This could cause damage to the display.
- Do not open the housing, but contact your specialist dealer or the manufacturer in case of a repair.
- Work on the appliance may only be carried out if it has been disconnected from the power

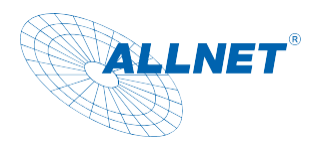

#### source.

Make sure that only those people who have read the instructions or have been instructed in the operation by a competent person operate the device.

### ACHTUNG Safety Notice for Repair and Maintenance

- Repairs and maintenance work may only be carried out by the customer service or by qualified personnel authorised by the manufacturer. Improper repairs can cause significant dangers to the user.
- Regular maintenance by the manufacturer is not necessary.
- Never try to repair a broken device yourself. Always contact one of our customer service points.
- Do not open the device under any circumstances. This may only be done by the after-sales service or by qualified personnel authorised by the manufacturer. Otherwise, there is a risk of electric shock.
- Operators are only allowed to independently rectify faults that are obviously due to operating errors.
- Clean the display regularly.
- To clean, unplug it from the wall outlet.
- Do not use liquid cleaners or cleaning sprays. The appliance must only be cleaned with a damp cloth.
- It is forbidden to make modifications to the device.
- Damaged equipment or accessories may no longer be used.

### **THINWEIS** Intended use

The tablet is suitable for commercial use as well as for private use. However, there are also limitations in functionality for private use, which arise from the native Android operating system. This concerns the integration of certain video and audio codecs and the functionality of some APPs offered in the Playstore. We cannot assume any liability for this and this is also not a defect or warranty case. If you do not have any in-depth experience with the Android operating system, please contact our hotline beforehand. The tablet is a wall-mounted display with an operating system and can be powered via PoE or AC adapter. A battery is not integrated. The operating system is Android (installed), Linux is installable (n. installed). This device complies with CE regulations.

The manufacturer assumes no liability for damage caused by improper use. Read the operating instructions carefully before using it. This is the only way to ensure that all functions can be used safely and reliably.

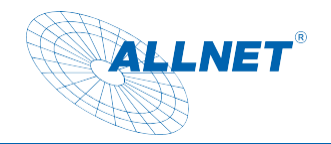

### **Operating Requirements**

The device is designed for use indoors and must be protected from excessive dust,

extreme temperatures, moisture and condensation.

The environmental requirements are specified as follows:

#### Service conditions:

Temperature 0° - +40°

Humidity 20% - 80% non-condensing

#### Storage:

Temperature 0° - +60°

Humidity 10% - 90% non-condensing

#### RFID 125 KHz supports:

| RFID Frequencies | 125KHz                                   |
|------------------|------------------------------------------|
| ISO              | ISO/IEC 11784/11785, Support to EM4100 · |
|                  | TK4100/GK4100 · EM4305 · T5577           |
|                  |                                          |

#### NFC 13,56 MHz supports:

| Item | Туре               | Tested |
|------|--------------------|--------|
| 1    | ISO14443A          | ОК     |
| 2    | ISO14443B          | ОК     |
| 3    | ISO 15693          | ОК     |
| 4    | Mifare C lassic    | ОК     |
| 5    | Mifare C lassic 4K | ОК     |
| 6    | Mifare C lassic 8K | ОК     |
| 7    | Mifare Ultralight  | ОК     |
| 8    | Sony Felica        | ОК     |
| 9    | MIFARE DESFire EV2 | ОК     |
| 10   | MIFARE DESFire EV1 | ОК     |

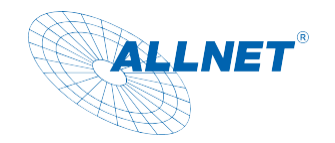

### **Technical details**

|             | CPU              | RK3568 Quad core cortex A55                           |  |  |  |  |  |
|-------------|------------------|-------------------------------------------------------|--|--|--|--|--|
| System      | RAM              | 8GB                                                   |  |  |  |  |  |
| -           | Internal memory  | 32GB                                                  |  |  |  |  |  |
|             | Operation system | Android 11                                            |  |  |  |  |  |
|             | Touch screen     | 10-Point capacitive touch                             |  |  |  |  |  |
|             | Panel            | 10.1"LCD panel                                        |  |  |  |  |  |
|             | Resolution       | 1280*800                                              |  |  |  |  |  |
|             | Display mode     | Normally black                                        |  |  |  |  |  |
| Display     | Viewing angle    | 85/85/85(L/R/U/D)                                     |  |  |  |  |  |
|             | Contrast ratio   | 800                                                   |  |  |  |  |  |
|             | Luminance        | 250cd/m2                                              |  |  |  |  |  |
|             | Aspect Ratio     | ,16:10                                                |  |  |  |  |  |
|             | WiFi             | 802.11b/g/n/a/ac 2.4G+5G                              |  |  |  |  |  |
|             | Ethernet         | 100M/1000M ethernet                                   |  |  |  |  |  |
|             | Bluetooth        |                                                       |  |  |  |  |  |
|             | SIM-Slot         | 4G Flow card                                          |  |  |  |  |  |
|             | USB              | USB 3.0 host                                          |  |  |  |  |  |
| Network     | Micro USB        | Micro USB OTG                                         |  |  |  |  |  |
| Network     | USB              | USB for serial (TTL Level, UATR 0)                    |  |  |  |  |  |
|             | RJ45             | Ethernet interface (POE function standard             |  |  |  |  |  |
|             |                  | IEEE802.3at,POE+,class 4, 25.5W)                      |  |  |  |  |  |
|             | Power jack       | DC power input                                        |  |  |  |  |  |
|             | Earphone         | 3.5mm earphone                                        |  |  |  |  |  |
|             | Video format     | MPEG-1, MPEG-2, MPEG-4, H.265, H.264, VC-1, VP8, VP9, |  |  |  |  |  |
| Madia       |                  | etc.,support up to 4K                                 |  |  |  |  |  |
| Media       | Audio format     | MP3/WMA/AAC etc.                                      |  |  |  |  |  |
|             | Photo            | Jpeg / PNG                                            |  |  |  |  |  |
|             | VESA             | 75*75 mm                                              |  |  |  |  |  |
|             | 4G Module        | Yes (optional with 222843)                            |  |  |  |  |  |
|             | RFID             | yes                                                   |  |  |  |  |  |
|             | NFC              | yes                                                   |  |  |  |  |  |
|             | Camera           | No camera                                             |  |  |  |  |  |
| Other       | Microphone       | Single microphone                                     |  |  |  |  |  |
|             | Speaker          | 2*2W                                                  |  |  |  |  |  |
|             | LED light bar    | LED light bar with RGB and mixed color                |  |  |  |  |  |
|             | Working temp     | 040degree                                             |  |  |  |  |  |
|             | Certificates     | CE/FCC                                                |  |  |  |  |  |
|             | Language         | Multi-language                                        |  |  |  |  |  |
| A           | Adapter          | Adapter,12V/1.5A                                      |  |  |  |  |  |
| Accessoires | User manual      | yes                                                   |  |  |  |  |  |
|             | •                |                                                       |  |  |  |  |  |

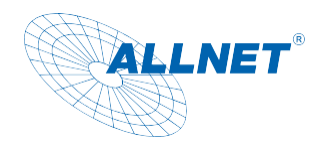

| Power Supply Information                                                   | ower Supply Information                                      |  |  |  |  |  |  |
|----------------------------------------------------------------------------|--------------------------------------------------------------|--|--|--|--|--|--|
| Manufacturer (Hersteller)                                                  | Shenzhen Fujia Appliance Co., Ltd.                           |  |  |  |  |  |  |
|                                                                            | Address: 5F of Building F, Hengchangrong (xinghui) Sci-Tech. |  |  |  |  |  |  |
|                                                                            | Park, Huaning Road, Longhua District,                        |  |  |  |  |  |  |
|                                                                            | Snenznen, Guangdong, P.R. China                              |  |  |  |  |  |  |
| Туре (Тур)                                                                 | FJ-SW126G1201500N                                            |  |  |  |  |  |  |
| Input voltage (Eingangsspannung)                                           | 100-240Vac                                                   |  |  |  |  |  |  |
| Input frequency (Eingangsfrequenz)                                         | 50/60Hz                                                      |  |  |  |  |  |  |
| Input current (Eingangsstromstärke)                                        | 0.6A                                                         |  |  |  |  |  |  |
| Output voltage (Ausgangsspannung)                                          | 12V                                                          |  |  |  |  |  |  |
| Output current (Ausgangsstrom)                                             | 1.5A                                                         |  |  |  |  |  |  |
| Output power (Ausgangsleistung)                                            | 18W                                                          |  |  |  |  |  |  |
| Average operational efficiency<br>(Durchschnittliche Effizienz im Betrieb) | 85,00%                                                       |  |  |  |  |  |  |
| Efficiency at low load (Effizienz bei geringer Last, 10 %)                 | 70,92%                                                       |  |  |  |  |  |  |
| Power consumption at no load<br>(Leistungsaufnahme bei Nulllast)           | 0.1W Max                                                     |  |  |  |  |  |  |
| Energy efficiency class<br>(Energieeffizienzklasse)                        | VI                                                           |  |  |  |  |  |  |

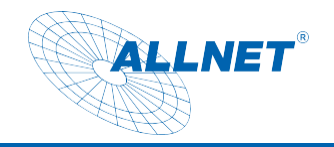

### Dimensions

Connection Overview and Dimension: 10inch

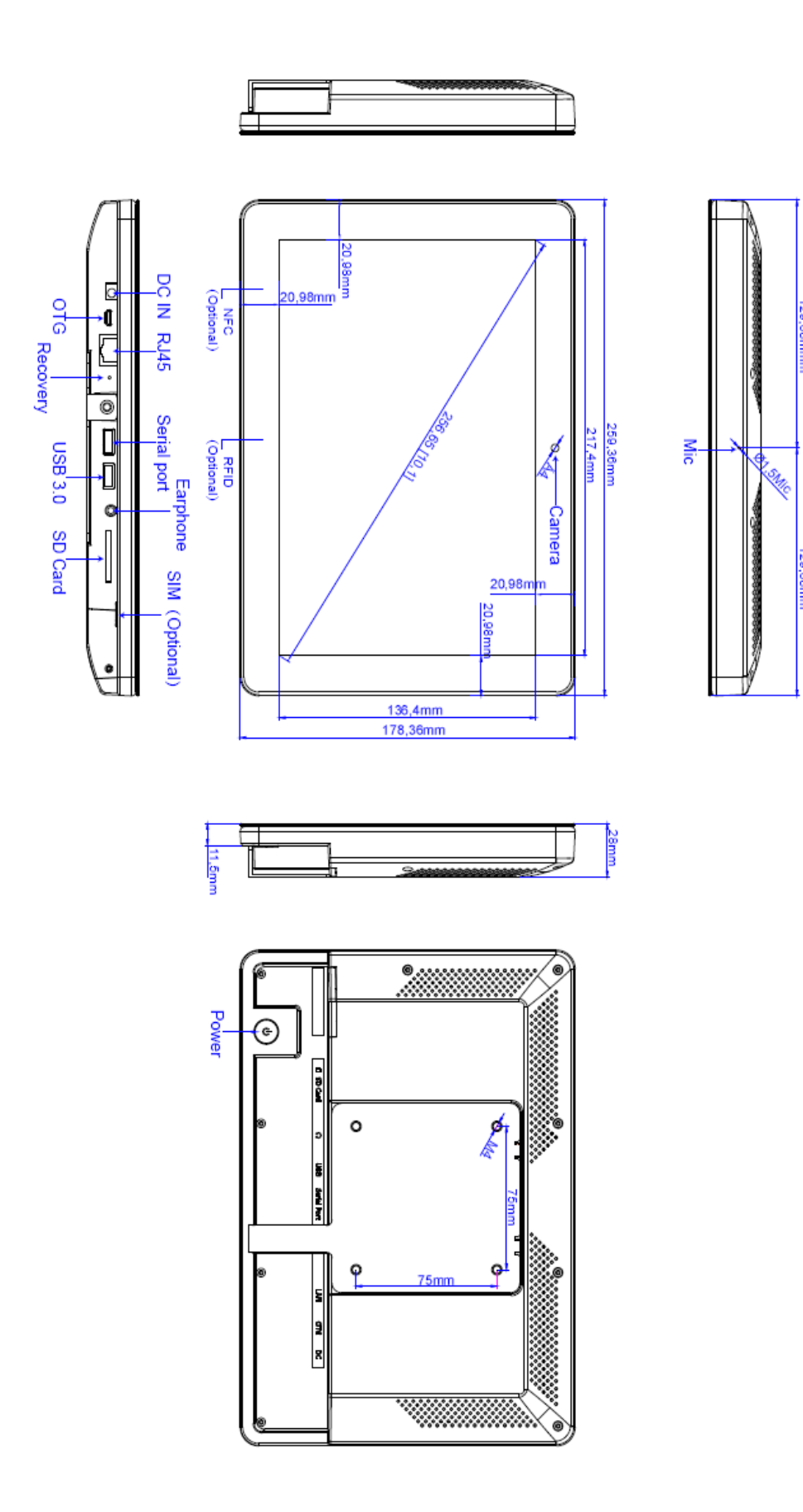

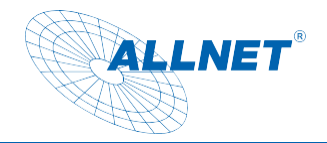

### Service

Android based on AOSP is an open system that cannot be compared with Android UIs from other manufacturers. We cannot provide support for incompatible apps from the Playstore or our own apps. This is a guide for Android in general, but the Android versions differ depending on the version of the operating system. To do this, please use the Internet for research. Connect the tablet to the power supply. The tablet will start automatically.

#### **Display Rotation**

The display can be used horizontally and also vertically. To do this, please go to the Display/Screen rotation settings.

| 08:38 | ÷ ÷                                                                                           |   |    |   |   |   |  |  |   |
|-------|-----------------------------------------------------------------------------------------------|---|----|---|---|---|--|--|---|
| ÷     | Display                                                                                       |   |    |   |   |   |  |  |   |
|       | Screen rotation<br>Set the screen rotation and lock, The system will restart and take effect. |   |    |   |   |   |  |  |   |
|       | DPI value                                                                                     |   |    |   |   |   |  |  |   |
|       | Swipe Up Show NavigationBar<br>Enable swipe up to Show NavigationBar                          |   |    |   |   |   |  |  | ٠ |
|       | Show NavigationBar                                                                            |   |    |   |   |   |  |  | ۲ |
|       | Show Phone StatusBar                                                                          |   |    |   |   |   |  |  |   |
|       | Brightness level                                                                              |   |    |   |   |   |  |  |   |
| ~     | Advanced<br>Dark theme, Screen timeout, Screen saver, Lock screen, HDMI                       |   |    |   |   |   |  |  |   |
|       |                                                                                               |   |    |   |   |   |  |  |   |
|       |                                                                                               |   |    |   |   |   |  |  |   |
|       |                                                                                               |   |    |   |   |   |  |  |   |
|       |                                                                                               |   |    |   |   |   |  |  |   |
|       |                                                                                               |   |    |   |   |   |  |  |   |
|       |                                                                                               |   |    |   |   |   |  |  |   |
|       |                                                                                               |   |    |   |   |   |  |  |   |
|       |                                                                                               |   |    |   |   |   |  |  |   |
|       |                                                                                               | * | -0 | • | • | ۵ |  |  |   |

In the pop-up, select the number of degrees of rotation. The tablet will now restart in the set mode.

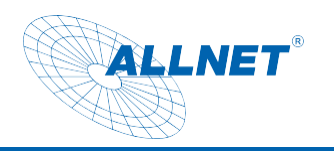

|   |       |                                                                                |             |                     | ↔ 10:59 |
|---|-------|--------------------------------------------------------------------------------|-------------|---------------------|---------|
| ÷ | Displ | iy                                                                             |             |                     |         |
|   |       | Screen rotation<br>Set the screen rotation and lock, The system will restart a | nd take eff |                     |         |
|   |       | Swipe Up Show NavigationBar<br>Enable swipe up to Show NavigationBar           |             |                     | •       |
|   |       | Show NavigationBar                                                             |             |                     | •       |
|   |       | Show Phone StatusBar<br>After Checked, Will restart to take effect!            |             |                     | •       |
|   |       | Helligkeit<br>100%                                                             | Scre        | en rotation         |         |
|   |       | Automatische Heiligkeit<br>Heiligkeit an Lichtverhältnisse anpassen            |             | ROTATION 0 DEGREE   | >       |
|   |       | Hintergrund                                                                    | 0           | ROTATION 90 DEGREE  |         |
|   |       | Ruhezustand<br>Never sleep                                                     | 0           | ROTATION 180 DEGREE |         |
|   |       | Display automatisch drehen                                                     |             |                     | •       |
|   |       | Schriftgröße<br>Standard                                                       |             |                     |         |
|   |       | Anzeigegröße<br>Standard                                                       |             |                     |         |
|   |       | Bildschirmschoner                                                              |             |                     |         |
|   |       | НОМІ                                                                           |             |                     |         |
|   |       |                                                                                |             |                     |         |
|   |       |                                                                                |             | ¢ < ○ □ < ○ ≥ <     |         |

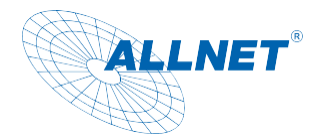

#### Automatic launch of an application

With this feature, you can have an app launch automatically. To do this, please go to Settings/Apps & Notification. From there, click on View all apps.

|          | Ψ Ψ                                   |                                                                                                    | •             |
|----------|---------------------------------------|----------------------------------------------------------------------------------------------------|---------------|
|          |                                       | EXIT                                                                                                    |               |
| ÷        | Network & inter<br>Wi-Fi, mobile, dat | et<br>usage, and hotspot                                                                                                    |               |
| 600      | Connected dev<br>Bluetooth, Andro     | es<br>Auto                                                                                                    |               |
|          | Apps & notifica<br>Recent apps, def   | ons<br>ut apps                                                                                                    |               |
| ٥        | Display<br>Rotation, Naviga           | onBar, sleep, Brightness                                                                                                    |               |
| 0        | General Setting<br>general settings   |                                                                                                    |               |
| 4)       | Sound<br>Volume, vibration            | Do Not Distarb                                                                                                    |               |
|          | Storage<br>42% used - 9.31 (          | free                                                                                                    |               |
| <b>(</b> | Privacy<br>Permissions, acc           | unt activity, personal data                                                                                                    |               |
| 0        | Location<br>On - 2 apps have          | coest to location                                                                                                    |               |
| ₿        | Security<br>Screen lock               |                                                                                                    |               |
| 2        | Accounts<br>Google                    |                                                                                                    |               |
| Ť        | Accessibility<br>Screen readers, d    | play, interaction controls                                                                                                    |               |
| ٥        | Screenshot<br>Screenshot              |                                                                                                    |               |
|          |                                       | A parental controls 🗧 🔹 📲 🖷 🖷 🔨 🔯                                                                                                    |               |
| ~ -      | 4                                     |                                                                                                    |               |
|          |                                       |                                                                                                    | (-) 10-50     |
| ←        | App-In                                | o                                                                                                    | <⇒ 10:58<br>: |
| ÷        | App-In                                | Android System WebView<br>86.42 MB                                                                                                    | ↔ 10:58<br>:  |
| ÷        | App-In                                | Android System WebView<br>86.42 MB<br>Android-Tastatur (AOSP)<br>103.63                                                                                                    | ↔ 10:58<br>:  |
| <i>←</i> | App-In                                | Android System WebView           66.42.06           Android-Tastatur (AOSP)           Apkinstaller           102.88                                                                                                    | ↔ 10:58<br>:  |
| ÷        | App-In<br>App-In<br>E                 | Android System WebView           Android-Stataur (AOSP)           Apkinstaller           102.86           Chrome                                                                                                    | ↔ 10:58<br>:  |
| ÷        | App-In                                | Android System WebView           Android System WebView           Android-Tasataur (AOSP)           Android-Tasataur (AOSP)           Apkinstaller           Totos me           Ators me           Dates           Apkrasa                                                                                                    | ↔ 10:58       |
| ÷        | App-In                                | د<br>Ardroid System WebView<br>Ardroid System (AOSP)<br>Ardroid System (AOSP)<br>Ardroid System (AOSP)<br>Ardroid System (AOSP)<br>Chrome<br>1.05 MB<br>Detein<br>2.67 MB<br>Chrome<br>1.05 MB<br>Chrome<br>1.05 MB<br>Chrome<br>1.05 MB<br>Chrome<br>2.67 MB<br>Chrome<br>2.67 MB<br>Chrom | ↔ 10:58       |
| ¢        | App-In                                | Ardoid System WebView           Ardoid System Kub View           Ardoid System Kub View           Bratein System Kub View           Ardoid System Kub View           Ardoid System Kub View           Ardoid System Kub View           Ardoid System Kub View           Bratein System Kub View           Ardoid System Kub View           Ardoid System Kub View           Bratein System Kub View           Ardoid System Kub View           Ardoid System Kub View           Bratein System Kub View           Ardoid System                                                                                                    | ↔ 10:58       |
| ¢        | App-In                                | Ardraid System WebView           Ardraid-Tasatar (AOSP)           Abstatier           Totan           Totan           Abstatier           Totans           Totans <th>↔ 10:58</th>                                                                                                    | ↔ 10:58       |
| ¢        |                                       | o           Ardog System WebView           Ardog System WebView           Ardog System (AOSP)           Arbitatiler           Robitatiler           Robitatiler                                                                                                    | ↔ 10:58       |
| ÷        | App-In                                | Ardoid Statem WebWew           Ardoid Statem KebWew           Ardoid Statem KebWew           Bratem           Ardoid Statem KebWew           Bratem           Bratem           Bratem           Bratem           Bratem           Bratem           Bratem           Bratem           Bratem           Bratem           Bratem           Bratem           Bratem           Bratem           Bratem           Bratem           Bratem                                                                                                    | ↔ 10:58       |
| ÷        |                                       | o           Ardod Stem WebVer           Ardod Stem WebVer           Ardod Tastar (ADSP)           Ardod Tastar (ADSP)           Arbitalist           Choose           Disose           Disose <t< th=""><th>↔ 10:58</th></t<>                                                                                                    | ↔ 10:58       |
| ¢        |                                       | o Adroid Statm Wolfwer Activation (ADSPP) Abord Tatatur (ADSP) Abord Tatatur (ADSP) Abord Tat                                                                                                    | ↔ 10:58       |
| ¢        |                                       | o           Adod Sytem WeVver           Adod Sytem WeVver           Adod Sytem WeVer           Bateria           Adod Sytem WeVer           Bateria           Bateria           Bateria           Bateria           Bateria           Bateria           Bateria           Bateria           Bateria           Bateria           Bateria           Bateria           Bateria           Bateria           Bateria                                                                                                    | ↔ 10:58       |

Now select the desired app and press it for a long time until the following pop-up window appears for confirmation.

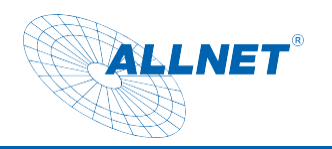

| I 🖬 Ϋ | -      |                                    |                                                                         |  |           | ↔ 10:59 |
|-------|--------|------------------------------------|-------------------------------------------------------------------------|--|-----------|---------|
| ÷     | App-In | fo                                 |                                                                         |  |           | 1       |
|       | \$     | Android System WebView<br>86,42 MB |                                                                         |  |           |         |
|       |        | Android-Tastatur (AOSP)<br>100 kB  |                                                                         |  |           |         |
|       | Ð      | Apkinstaller<br>102 kB             |                                                                         |  |           |         |
|       | 0      | Chrome<br>16,05 MB                 |                                                                         |  |           |         |
|       | 0      | Dateien<br>28,67 kB                |                                                                         |  |           |         |
|       |        | E-Mail<br>201 kB                   | Set up boot application<br>Is set this appliaction as boot application? |  |           |         |
|       | 0      | Einstellungen<br>75,26 kB          |                                                                         |  | CANCEL OK |         |
|       | \$     | Explorer<br>25,09 kB               |                                                                         |  |           |         |
|       | 0      | Galerie<br>32,77 kB                |                                                                         |  |           |         |
|       |        | Google Play Store<br>76,26 MB      |                                                                         |  |           |         |
|       |        | Google Play-Dienste<br>153 MB      |                                                                         |  |           |         |
|       | -      | Google Sprachausgabe<br>35,11 MB   |                                                                         |  |           |         |
|       | 152    | Kalender<br>34,82 kB               |                                                                         |  |           |         |
|       |        |                                    |                                                                         |  |           |         |

Confirm with Ok. When you restart, the application starts automatically.

#### Fixing an app

#### Please note:

This kiosk mode has been natively integrated into Android from version Lollipop. The way it works is simple and is just a simple protection against unauthorized access. The app can still be terminated by pressing a keyboard shortcut. A professional kiosk APP can be found in the Playstore under "Ekiosk Browser". Go to Settings/Security and click on "Advanced" Screen Fix.

| ALLNET <sup>®</sup> |  |
|---------------------|--|
|                     |  |

| 04:41      | 🗣 🌞<br>Display<br>Rotation, NavigationBar, sleep, Brightness                        |            |  |   |  | • |
|------------|-------------------------------------------------------------------------------------|------------|--|---|--|---|
| 0          | General Settings<br>general settings                                                |            |  |   |  |   |
| ٩)         | Sound<br>Volume, vibration, Do Not Disturb                                          |            |  |   |  |   |
| I          | Storage<br>42% used - 9.29 GB free                                                  |            |  |   |  |   |
| <b>(()</b> | Privacy<br>Permissions, account activity, personal data                             |            |  |   |  |   |
| 0          | Location<br>On - 2 apps have access to location                                     |            |  |   |  |   |
| ₿          | Security<br>Screen lock                                                             |            |  |   |  |   |
| 2          | Accounts<br>Google                                                                  |            |  |   |  |   |
| Ť          | Accessibility<br>Screen readers, display, interaction controls                      |            |  |   |  |   |
| ۵          | Screenshot<br>Screenshot                                                            |            |  |   |  |   |
| <b>\$</b>  | Digital Wellbeing & parental controls<br>Screen time, app timers, bedtime schedules |            |  |   |  |   |
| G          | Google<br>Services & preferences                                                    |            |  |   |  |   |
| 0          | System<br>Languages, gestures, time, backup                                         |            |  |   |  |   |
|            | About device<br>rk3566_r                                                            |            |  |   |  |   |
|            |                                                                                     | 6 <b>4</b> |  | • |  |   |

There please go to the item "Screen Fixation/App Pinning" and click on it.

| 08:44   | φ φ · •                                         |
|---------|-------------------------------------------------|
| ÷       | Security                                        |
|         | SECURITY STATUS                                 |
| $\odot$ | Google Play Protect Apps scanned at 07:51       |
|         | Security update June 5, 2021                    |
| $\odot$ | Find My Device On                               |
| đ       | Google Play system update<br>June 1, 2021       |
|         | DEVICE SECURITY                                 |
|         | Screen look<br>None                             |
|         | Smart Lock<br>To use, first set a coreen lock   |
|         | Device admin apps 1 active app                  |
|         | Encryption & credentials Encrypted              |
|         | Truat agents<br>To use, first set a screen lock |
|         | App pinning<br>orf                              |
|         |                                                 |
|         |                                                 |
|         |                                                 |

Now you can turn on the main switch.

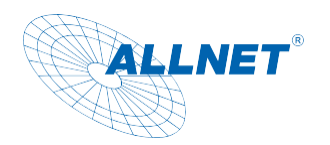

| 1 🖪 🔶        |            |                                                                                                 | ↔ 11:02 |
|--------------|------------|-------------------------------------------------------------------------------------------------|---------|
| <del>\</del> | Bildschirm | fixierung                                                                                       |         |
|              | Aus        |                                                                                                 |         |
|              |            |                                                                                                 |         |
|              |            | Wenn diese Einstellung aktiviert ist, kannst du die Ansicht des aktuellen Bildschirms fixieren. |         |
|              |            | So gehts:                                                                                       |         |
|              |            | 1. Prüfe, ob die Bildschirmfixierung aktiviert ist.                                             |         |
|              |            | 2. Öffne den Bildschirm, den du fixieren möchtest.                                              |         |
|              |            | 3. Tippe auf "Übersicht".                                                                       |         |
|              |            | 4. Wische nach oben und tippe auf das Stecknadelsymbol.                                         |         |
|              |            |                                                                                                 |         |
|              |            |                                                                                                 |         |
|              |            |                                                                                                 |         |
|              |            |                                                                                                 |         |
|              |            |                                                                                                 |         |
|              |            |                                                                                                 |         |
|              |            |                                                                                                 |         |
|              |            |                                                                                                 |         |
|              |            |                                                                                                 |         |
|              |            |                                                                                                 |         |
|              |            |                                                                                                 |         |
|              |            |                                                                                                 |         |
|              |            |                                                                                                 |         |
|              |            |                                                                                                 |         |
|              |            |                                                                                                 |         |

As an option, you can also install a security system that locks the tablet when the app is terminated.

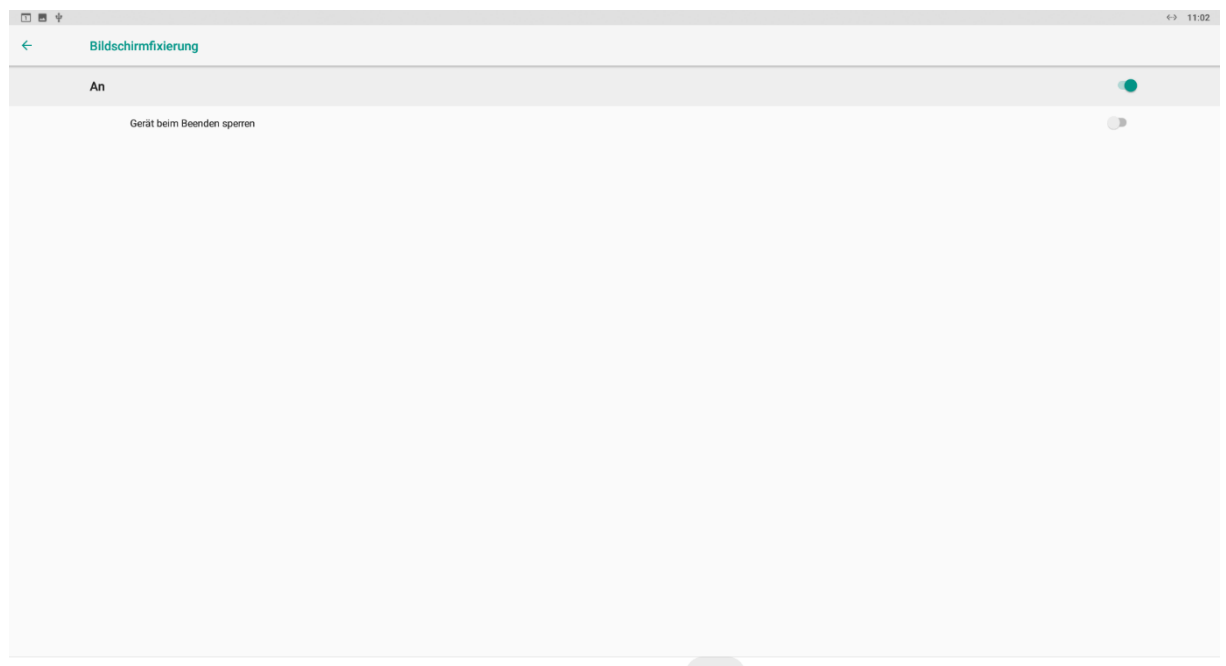

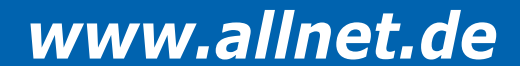

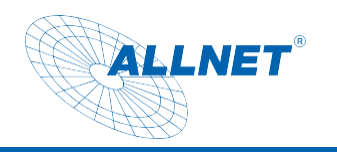

| T 🖬 🔶 |       |                                 |  |  |  |  |  | ↔ 11:02 |
|-------|-------|---------------------------------|--|--|--|--|--|---------|
| ÷     | Sperr | e einrichten                    |  |  |  |  |  |         |
|       |       | Keine<br>Aktuelle Displaysperre |  |  |  |  |  |         |
|       |       | Wischen                         |  |  |  |  |  |         |
|       |       | Muster                          |  |  |  |  |  |         |
|       |       | PIN                             |  |  |  |  |  |         |
|       |       | Passwort                        |  |  |  |  |  |         |
|       |       |                                 |  |  |  |  |  |         |
|       |       |                                 |  |  |  |  |  |         |
|       |       |                                 |  |  |  |  |  |         |
|       |       |                                 |  |  |  |  |  |         |
|       |       |                                 |  |  |  |  |  |         |
|       |       |                                 |  |  |  |  |  |         |
|       |       |                                 |  |  |  |  |  |         |
|       |       |                                 |  |  |  |  |  |         |
|       |       |                                 |  |  |  |  |  |         |
|       |       |                                 |  |  |  |  |  |         |
|       |       |                                 |  |  |  |  |  |         |
|       |       |                                 |  |  |  |  |  |         |

Below the square in the navigation bar, you'll find the most recently opened APPs. Click on the middle icon on the app you want to use at the top.

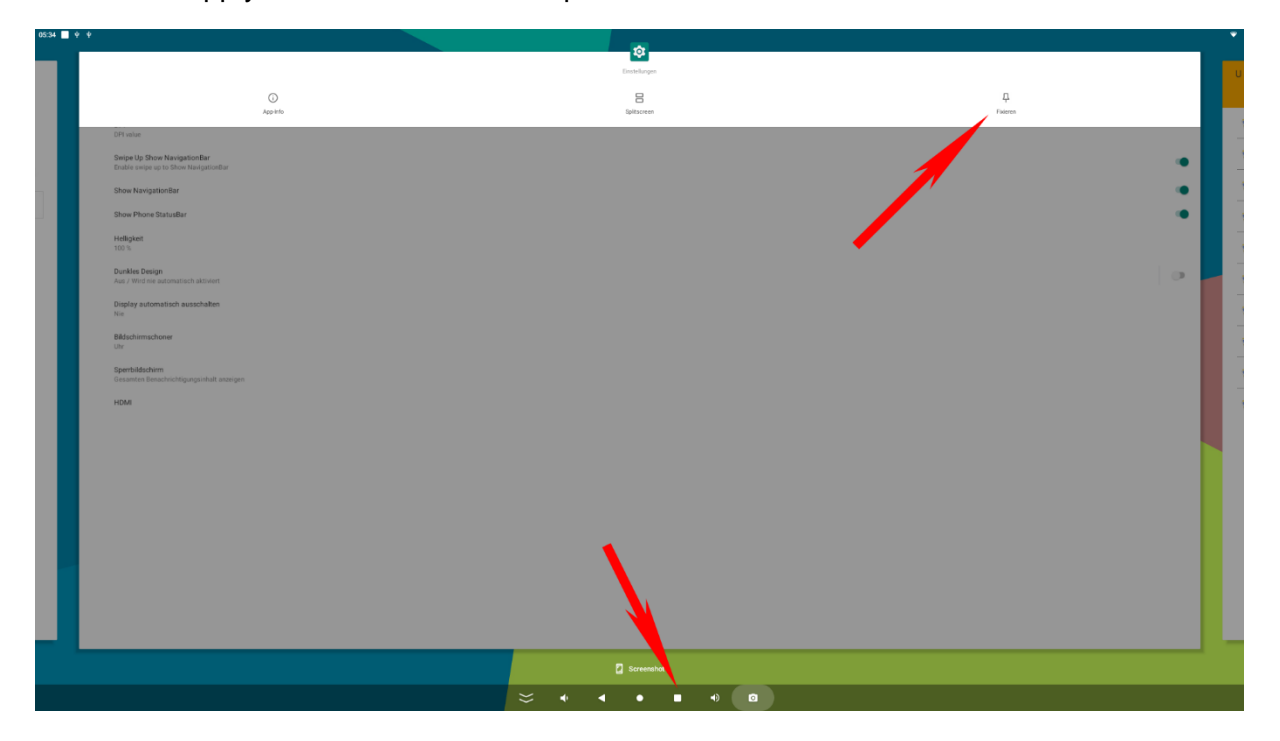

This screen freeze is no longer active after a reboot, and the freezing procedure must be performed again.

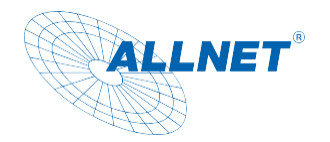

#### Setup Ethernet

Open the "Settings"

Select "Network & Internet", then click "More"

| 08:32    | **                                                           |
|----------|--------------------------------------------------------------|
|          | EXIT                                                         |
| Ŷ        | Network & Internet<br>WFFL/mobile, dura usage, and horsport  |
| 60       | Connected devices<br>Bluetooth, Android Auto                 |
| #        | Apps & notifications Recent apps, default apps               |
| ٩        | Display<br>Rotation, NavigationBer, skep, Brightness         |
| 0        | General Settings<br>general settings                         |
| 4)       | Sound<br>Volume, vibration, Do Not Disturb                   |
|          | Storage<br>42%used-9.3108 free                               |
| <b>(</b> | Privacy<br>Permissions, account activity, personal data      |
| 0        | Location<br>On - 2 apps have access to location              |
| ð        | Security Screen lock                                         |
| 2        | Accounts Geogle                                              |
| Ť        | Accessibility Sicreen readers, display, interaction controls |
|          | Screenshot<br>Screenshot                                     |
|          | Degrai Weilbarg & garantal controls 🗧 🤟 🚽 🔍 🖬 🔹 🔯            |

#### Please click on "Ethernet"

| 08:34 | • •                                                                                    |
|-------|----------------------------------------------------------------------------------------|
| ←     | Network & internet                                                                     |
| ((:   | W-Fi<br>DEA                                                                            |
| 4     | Mobile network                                                                         |
| *     | Airplane mode                                                                          |
| 4     | 4G module list<br>choice the 4G module that you used, after select system will reboot! |
|       | Mobile plan                                                                            |
| <>    | Ethemet                                                                                |
| ~     | Advanced<br>Hotspot & tethering, Data Saver, VPR, Private DNS                          |
|       |                                                                                        |
|       |                                                                                        |
|       |                                                                                        |
|       |                                                                                        |
|       |                                                                                        |
|       |                                                                                        |
|       |                                                                                        |
|       |                                                                                        |
|       |                                                                                        |
|       |                                                                                        |
|       |                                                                                        |

If the switch is not activated, please press it.

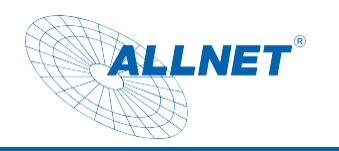

| 08-34      | * *                                                                                   |   |     |   |   |   |  |  |     |
|------------|---------------------------------------------------------------------------------------|---|-----|---|---|---|--|--|-----|
| ÷          | Network & internet                                                                    |   |     |   |   |   |  |  | ·   |
| (:-        | Wi-Fi<br>DEA                                                                          |   |     |   |   |   |  |  | ٠   |
| 4          | Mobile network                                                                        |   |     |   |   |   |  |  |     |
| *          | Airplane mode                                                                         |   |     |   |   |   |  |  | ()) |
|            | 4G module list<br>choice the 4G module that you used,after select system will reboot! |   |     |   |   |   |  |  |     |
| )          | Mobile plan                                                                           |   |     |   |   |   |  |  |     |
| <i>«</i> > | Ethernet                                                                              |   |     |   |   |   |  |  |     |
| ~          | Advanced<br>Hotspot & tethering, Data Saver, VPN, Private DNS                         |   |     |   |   |   |  |  |     |
|            |                                                                                       |   |     |   |   |   |  |  |     |
|            |                                                                                       |   |     |   |   |   |  |  |     |
|            |                                                                                       |   |     |   |   |   |  |  |     |
|            |                                                                                       |   |     |   |   |   |  |  |     |
|            |                                                                                       |   |     |   |   |   |  |  |     |
|            |                                                                                       |   |     |   |   |   |  |  |     |
|            |                                                                                       |   |     |   |   |   |  |  |     |
|            |                                                                                       |   |     |   |   |   |  |  |     |
|            |                                                                                       |   |     |   |   |   |  |  |     |
|            |                                                                                       | * | мþ. | • | • | • |  |  |     |

### Under "Ethernet Ip mode" you can select DHCP or Static Ip.

| 04:12 | ÷ ÷                                                   |
|-------|-------------------------------------------------------|
| ÷     | Ethernet                                              |
|       | Ethernet Ethernet i disabled                          |
|       | MAC<br>00 E0:99 2C a1 F7                              |
|       | IP address                                            |
|       | Netmask                                               |
|       | Gateway                                               |
|       | DNS1                                                  |
|       | DNS2                                                  |
|       | Ethemet Ip mode<br>DHCP                               |
|       | Enable Auto Ping network Auto Ping network is enabled |
|       | Ping network address configuration                    |
|       |                                                       |
|       |                                                       |
|       |                                                       |
|       |                                                       |
|       |                                                       |
|       |                                                       |
|       |                                                       |

#### Auto-ping – set up a persistent network connection

The "Enable Auto Ping network" feature ensures a steady connection to your network. This function is particularly helpful when used as a door intercom.

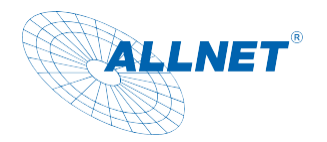

#### Toggle Wi-Fi internal/external

The displays have a new feature in the latest firmware, with which it is possible to improve the Wi-Fi reception by connecting an external Wi-Fi stick (requires ALL-WA0300AC) to the USB 3.0 port.

To do this, you need to go to Settings/Network and tap on "Wifi Module Settings". In the pop-up, select External or Internal. The display has to restart to take over the drivers.

|                                                                                              |                                                                                                    | • |
|----------------------------------------------------------------------------------------------|----------------------------------------------------------------------------------------------------|---|
|                                                                                              | EXIT                                                                                                    |   |
| Ŷ                                                                                            | Netzwerk & Internet<br>Vit.Af, Mobilfunkinez, Determetzung und Hotspot                                                                                                    |   |
| 60                                                                                           | Verbundene Gerate<br>Bluetsocht, Andraid Auto                                                                                                    |   |
|                                                                                              | Apps & Benachrichtligungen<br>Kürzlich verwendete Apps Standard-Apps                                                                                                    |   |
| ٢                                                                                            | Display<br>Historgrund, Ruhemodus, Schriftgröße                                                                                                    |   |
| 0                                                                                            | General Settings<br>general settings                                                                                                    |   |
| 4)                                                                                           | Tone Laustäike, Vikration, Bitte nicht stören                                                                                                    |   |
|                                                                                              | Speicher<br>33 % belegt – 10,67 GB frei                                                                                                    |   |
| <b>(</b>                                                                                     | Datenschutz Berechtigungen, Kontoaktivität, personenbezogene Daten                                                                                                    |   |
| 0                                                                                            | Standort<br>An: 2 Apps haben Zugriff auf den Standort                                                                                                    |   |
| ۵                                                                                            | Sicherheit<br>Displayspere                                                                                                    |   |
| 0                                                                                            | Konten<br>Keine Konten hinzugefügt                                                                                                    |   |
| Ť                                                                                            | Bedierungshilfen<br>Screenrader, Display, Interaktionssteuerung                                                                                                    |   |
| ۵                                                                                            | Screenshot<br>Screenshot                                                                                                    |   |
|                                                                                              | Digital Wellbeing & Jagendechatzeinstellungen 🛛 😸 🔹 🔹 🔹 🖷 🖷 🖷 🔹 🔯                                                                                                    |   |
|                                                                                              |                                                                                                    |   |
|                                                                                              |                                                                                                    |   |
| 10:09                                                                                        |                                                                                                    | ۲ |
| 10:09 C                                                                                      | Netzwerk & Internet                                                                                                    | * |
| 10:09 <b>€</b><br>←                                                                          | Netzwerk & Internet WLAN Kachbooler                                                                                                    | • |
| 10:09 €<br>←                                                                                 | Netzwerk & Internet           VLAN<br>Kachhoefer            Mobilfunknetz                                                                                                    | • |
| 10:09 ℃<br>←<br>奈                                                                            | Netzwerk & Internet           VLAN<br>Kitchhoner           Mobilfunknetz           Flugmodus           Flugmodus                                                                                                    | • |
| 10:09 C<br>+<br>-<br>+<br>-<br>-<br>-<br>-<br>-<br>-<br>-<br>-<br>-                          | Netzwerk & Internet           VLAN<br>krachoofer         Image: Comparison of the select system will reboot         Image: Comparison of the select system will reboot           Flugmodus         Image: Comparison of the select system will reboot         Image: Comparison of the select system will reboot           Add module list<br>comparison of the select system will reboot         Image: Comparison of the select system will reboot                                                                                                    | • |
| 10:09 €<br>←<br>(¬¬¬¬¬¬¬¬¬¬¬¬¬¬¬¬¬¬¬¬¬¬¬¬¬¬¬¬¬¬¬¬¬¬                                          | Netzwerk & Internet           VLAN<br>Krachooler           Mobilfunknetz           Flugmodus           4G module list<br>onoce the 4G module that you used,after select system will reboot           Mobilfunknarf           WFI module Setting           WFI module Setting                                                                                                    | • |
| 10:09 ℃<br>←<br>☆<br>▲<br>★<br>▲                                                             | Netzwerk & Internet         WLAN<br>Krachboeler         Nobilfunkretz         Flugmodus         4G module list<br>choce the 4G module list<br>choce the 4G module list<br>choce the 4G module list estect system will reboot         Mobilfunkranf         Win module Station<br>disco the 4VFIT module list estect system will reboot         Mobilfunkranf         Win module Station<br>disco the 4VFIT module list estect system will reboot         Evenent                                                                                                    | • |
|                                                                                              | Netzwerk & Internet           VLAN<br>Krachoofer           Mobilfunkretz           Fugmedus           40 module that you used, after select system will reboot           Mobilfunkratz           Mobilfunkratz           Mobilfunkratz           Mobilfunkratz           Mobilfunkratz           Mobilfunkratz           Mobilfunkratz           Mobilfunkratz           Mobilfunkratz           Mobilfunkratz           Mitfunkratif           Mitfunkratif           Mitfunkratz           Biterste, Hotspot um Tetherang, Datensparmodus, VPM, Phrivates DMS                                                                                                    | • |
| 1009 C<br>(<br>(<br>(<br>(<br>(<br>(<br>(<br>(<br>(<br>(<br>(<br>(<br>(                      | Network & Internet           VLAN<br>Kachoder           Mobilfunknetz           Flagmodu           40 module thet you used_after select system will reboot!           Mobilfunknetz           Mobilfunknetz           Mobilfunknetz           Mobilfunknetz           Mobilfunknetz           Mobilfunknetz           Mobilfunkter           Mobilfunkter           Mobilfunk                                                                                                    | • |
| 1000 €<br>←<br>~<br>~<br>~<br>~<br>~<br>~<br>~<br>~                                          | Netzwerk & Internet         VLAN         Kachhoder         Moliffunkinetz:         Flagmodus         40 module list<br>choce the 40 module fist you used after select system will reboot:         Moliffunkinet?         VPLindel Setting<br>obece the Will module fist select system will reboot:         Moliffunkinet?         WFL module fister select system will reboot:         Moliffunkinet?         WFL module fister select system will reboot:         Moliffunkinet?         WFL module fister select system will reboot:         Moliffunkinet?         WFL module fister select system will reboot:         Moliffunkinet?         WFL module fister select system will reboot:         Moliffunkinet?         WFL module fister select system will reboot:         Moliffunkinet?         WFL module fister select system will reboot:         Moliffunkinet?         WFL module fister select system will reboot:         Moliffunkinet?         WFL module fister select system will reboot:         Moliffunkinet?         WFL module fister select system will reboot:         Moliffunkinet?         Moliffunkinet select system will reboot:         Moliffunkinet?         Moliffunkinet?         Moliffunking                                                                                                    | • |
| 1000 C                                                                                       | ktzwerk & Internet      Kuzwerk & Internet      Kuzhorder      Koholf unkanze      Fugnodue      Grandel Ista     der medel After welect system will reboot      Mobilf unkanze      Mobilf unkanze      | • |
| 1000 €<br>←<br>~<br>~<br>~<br>~<br>~<br>~<br>~                                               | Atzwark Internet      Ander      Ander | • |
| <ul> <li>1000 €</li> <li>€</li> <li>∴</li> <li>∴</li> <li>∴</li> <li>∴</li> <li>∴</li> </ul> | Attract & Internet      Automatic      Automatic      Automa | • |
|                                                                                              | Network & Internet         VEAD         Katoorie         Machinatoratz         Flagmois         Gandad Int         das the 4d of model wat you used after select upper will redort         Model Selfing         Will model Selfing         Will model Selfing         Will model Selfing         Baster Michard und happ used after select upper will redort         Expende         Model Selfing         Will model Selfing         Baster Michard und Bapp used after select upper will redort         Expende         Selfind Will model Selfing         Baster Michard und Babase auguster Selfind auguster Selfind auguster                                                                                                    | • |
| 10.09 C                                                                                      | Network & Internet         Year         Machinetics         Fignois         Concide Int         discribution         Machinetics         Machinetics                                                                                                    | • |

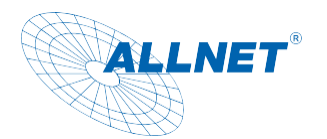

| oot! | WIF | I module | Setting |          |
|------|-----|----------|---------|----------|
|      | 0   | Internal |         |          |
| DNS  | ۲   | External |         | ARRECHEN |
|      |     | -        |         | ABACOTEN |
|      |     |          |         |          |

#### Setup Wi-Fi

Open the Settings app

Select "Wireless & Network," then click Wi-Fi and turn on the toggle

| 08:34      |                                                                                       | • |
|------------|---------------------------------------------------------------------------------------|---|
| ÷          | Network & internet                                                                    |   |
| (;         | Wi-Fi<br>DEA                                                                          | ۰ |
|            | Mobile network:                                                                       |   |
| ¥          | Airplane mode                                                                         |   |
| 4          | 4G module list<br>choice the 4G module that you used after select system will reboot! |   |
|            | Mobile plan                                                                           |   |
| <i>«</i> > | Ethemet                                                                               |   |
| ~          | Adivanced<br>Hotspot & tethering, Data Saver, VPN, Private DNS                        |   |
|            |                                                                                       |   |
|            |                                                                                       |   |
|            |                                                                                       |   |
|            |                                                                                       |   |
|            |                                                                                       |   |
|            |                                                                                       |   |
|            |                                                                                       |   |
|            |                                                                                       |   |
|            |                                                                                       |   |
|            |                                                                                       |   |

Select the desired Wi-Fi network and enter the password if necessary

Once the connection is successfully established, the tablet will automatically connect to the network if it is in range.

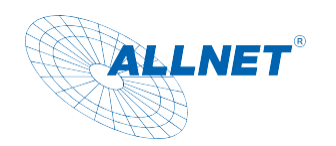

| 08:36 | <b>■</b>                                                       |                                 |                  |      | •     |
|-------|----------------------------------------------------------------|---------------------------------|------------------|------|-------|
| ÷     | Network details                                                |                                 |                  |      |       |
|       |                                                                |                                 | •                |      |       |
|       |                                                                |                                 | DEA<br>Connected |      |       |
|       | FORGET                                                         | DEA                             | Y                |      | SHARE |
| •     |                                                                | Password<br>(unchanged)         |                  |      |       |
| Ť     |                                                                | Show password                   |                  | _    |       |
| ê     |                                                                | Metered<br>Detect automatically |                  |      |       |
| \$    | Network usage<br>Detect automatically                          | Proxy<br>None                   |                  |      |       |
|       | Auto-connect<br>Allow connection to this network when in range | IP settings<br>DHCP             |                  |      | •     |
|       | Add device<br>Use a QR code to add a device to this network    | Static                          |                  | SAVE |       |
|       | NETWORK DETAILS                                                | _                               |                  |      |       |
|       |                                                                |                                 |                  |      |       |
|       | IP addres 🕤                                                    |                                 |                  |      |       |
|       |                                                                |                                 | < ● ■ •)         | ۵    |       |

You can set up a static network connection under IP Setting. By clicking on "static" you can set up the IP address, gateway and DNS server.

| 08:36 | • •                                                            |                                | •          |
|-------|----------------------------------------------------------------|--------------------------------|------------|
| ÷     | Network details                                                |                                | 0          |
|       |                                                                | DEA<br>Passward<br>(unchanged) |            |
|       | Ū                                                              | Show password                  | 818<br>812 |
|       | FORGET                                                         | Metered                        | SHARE      |
| •     |                                                                | Detect automatically           | •          |
|       |                                                                | Proxy                          |            |
|       |                                                                | None                           | •          |
| Â     |                                                                | IP settings                    |            |
| â     |                                                                | Static                         | •          |
|       |                                                                | IP address                     |            |
| \$    | Network usage                                                  | 192.168.1.128                  |            |
|       |                                                                | Gateway                        |            |
|       | Auto-connect<br>Allow connection to this network when in range | 192.168.1.1                    | •          |
|       |                                                                | Network prefix length          |            |
|       | Add device<br>Use a QR code to add a device to this network    | 24                             |            |
|       |                                                                | DNS 1                          |            |
|       | NETWORK DETAILS                                                | 8.8.8.8                        | _          |
|       |                                                                | DNS 2                          |            |
|       |                                                                | 8.8.4.4                        | _          |
|       | IP address<br>192.168.32.9                                     | 0.1107                         |            |
|       |                                                                | CANCEL                         | OWYE       |
|       |                                                                |                                |            |
|       |                                                                |                                |            |
|       |                                                                |                                |            |

#### Change language settings

Open the Settings app

Under "System", select "Language & Input", then click on Language and select the desired language

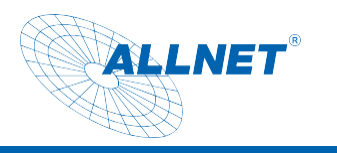

| 04:41                                                                                                    | ♦ ♦<br>Display<br>Rotation, NavigationBar, sleep, Brightness                                                                                                    |
|----------------------------------------------------------------------------------------------------|----------------------------------------------------------------------------------------------------|
| 0                                                                                                    | General Settings<br>general settings                                                                                                    |
| 4)                                                                                                    | Sound Volume, vitration, Do Not Disturb                                                                                                    |
|                                                                                                    | Storage<br>42% used -9.29 GB free                                                                                                    |
|                                                                                                    | Privacy Permissions, account activity, personal data                                                                                                    |
| Image: Control of the second second | Location<br>On -2 apps have access to location                                                                                                    |
| ₿                                                                                                    | Security Screen took                                                                                                    |
| 9                                                                                                    | Accounts<br>Google                                                                                                    |
| Ť                                                                                                    | Accessibility<br>Screen readers, display, interaction controls                                                                                                    |
| ۵                                                                                                    | Screenshot<br>Screenshot                                                                                                    |
| ⊗                                                                                                    | Digital Wellbeing & parental controls<br>Screen time, app timers, bedtime schedules                                                                                                    |
| G                                                                                                    | Google<br>Services & preferences                                                                                                    |
| 6                                                                                                    | System<br>Languages, gestures, time, backwa                                                                                                    |
|                                                                                                    | About device<br>rk3566_7                                                                                                    |
|                                                                                                    |                                                                                                    |
| 08:45                                                                                                    | •                                                                                                    |
| 08:45 <b>←</b>                                                                                                    | ♦ ♦<br>Languages & input                                                                                                    |
| 08:45 ■<br>←<br>又A                                                                                                    |                                                                                                    |
| 08:45<br>←<br>文 <sub>A</sub>                                                                                                    |                                                                                                    |
| 08:45                                                                                                    |                                                                                                    |
| 08:45                                                                                                    |                                                                                                    |
| 08:45<br>←<br>ズ <sub>A</sub>                                                                                                    |                                                                                                    |
| 08:45<br>←<br>¬¬¬¬¬¬¬¬¬¬¬¬¬¬¬¬¬¬¬¬¬¬¬¬¬¬¬¬¬¬¬¬¬¬                                                                                                    |                                                                                                    |
| 08:45<br>←<br>×A                                                                                                    |                                                                                                    |
| 08:45<br><b> </b>                                                                                                    | Cargaages a input  Languages A input  Languages A |
| DR-45 €                                                                                                    |                                                                                                    |
| 08.45 • • • • • • • • • • • • • • • • • • •                                                                                                    | Image: A input           Lapuage: A input           Depute (lated Bates), Germany, and           Restanded School (Later)           Actor depute (later Bates), Germany, and           Poscere Respond           Actor depute (later Bates), Germany, and           Poscere Respond           Actor depute (later Bates), Germany, and           Poscere Respond           Actor depute (later Bates), Germany, and           Poscere Respond           Actor depute (later Bates), Germany, and                                                                                                    |
| 08.45<br><b>*</b><br><del>*</del><br><del>*</del><br><del>*</del>                                                                                                    | Images & input           Languages & input           Languages & input           United States (Language)           Marcan (Spearmany), and           Presenter (Spearmany), and           Marcan (Spearmany), and           Marcan (Spearmany), and           Marcan (Spearmany), and           Marcan (Spearmany), and           Marcan (Spearmany), and           Marcan (Spearmany), and           Marcan (Spearmany), and                                                                                                    |
| 08.45<br><b>*</b><br><b>*</b><br><b>*</b>                                                                                                    |                                                                                                    |
| 08.45<br><b>*</b><br><b>*</b><br><b>*</b>                                                                                                    | Languages & input                                                                                                    |

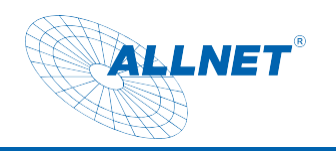

| 1 | 5 Ý                   |   |                 |   |  |    |   |  |  | ↔ 11:07 |
|---|-----------------------|---|-----------------|---|--|----|---|--|--|---------|
| ÷ | Spracheinstellungen   |   |                 |   |  |    |   |  |  |         |
| 1 | Deutsch (Deutschland) |   |                 |   |  |    |   |  |  |         |
| + | Sprache hinzufügen    |   |                 |   |  |    |   |  |  |         |
|   |                       |   |                 |   |  |    |   |  |  |         |
|   |                       |   |                 |   |  |    |   |  |  |         |
|   |                       |   |                 |   |  |    |   |  |  |         |
|   |                       |   |                 |   |  |    |   |  |  |         |
|   |                       |   |                 |   |  |    |   |  |  |         |
|   |                       |   |                 |   |  |    |   |  |  |         |
|   |                       |   |                 |   |  |    |   |  |  |         |
|   |                       |   |                 |   |  |    |   |  |  |         |
|   |                       |   |                 |   |  |    |   |  |  |         |
|   |                       |   |                 |   |  |    |   |  |  |         |
|   |                       |   |                 |   |  |    |   |  |  |         |
|   |                       |   |                 |   |  |    |   |  |  |         |
|   |                       |   |                 |   |  |    |   |  |  |         |
|   |                       | Þ | $\triangleleft$ | 0 |  | 01 | ¥ |  |  |         |

You can activate the language by dragging the language up on the right edge.

| 1 |                           | ↔ 11:07 |
|---|---------------------------|---------|
| ÷ | Spracheinstellungen       | ÷       |
| 1 | 1 Deutsch (Deutschland)   | ≡       |
| 2 | 2 English (United States) | ≡       |
| + | + Sprache hinzufügen      |         |
|   |                           |         |
|   |                           |         |
|   |                           |         |
|   |                           |         |
|   |                           |         |
|   |                           |         |
|   |                           |         |
|   |                           |         |
|   |                           |         |
|   |                           |         |
|   |                           |         |

#### Change time zone, date and time settings

In the "Settings" app, open the "System" item.

Select the menu item "Date and Time" from the menu item "System".

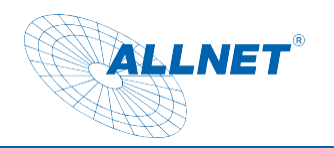

| 1 🖬 🔶 |       |                                                                                | ↔ 11:09 |
|-------|-------|--------------------------------------------------------------------------------|---------|
| ÷     | Syste | um                                                                             |         |
|       | ۲     | Sprachen & Eingabe<br>Android-Tastatur (AOSP)                                  |         |
|       | C:    | Bewegungen                                                                     |         |
|       | 0     | Datum & Uhrzeit<br>GMT+02:00 Mtteleuropäische Sommerzeit                       |         |
|       | ۵     | Sicherung<br>Aus                                                               |         |
|       | { }   | Entwickleroptionen                                                             |         |
|       | Ŧ     | Systemupdate<br>Aktualisiert auf Android 8.1.0                                 |         |
|       | Ð     | Optionen zurücksetzen<br>Netzwerk, Apps oder Gerät können zurückgesetzt werden |         |
|       | 6     | Über das Tablet<br>rk3288                                                      |         |
|       |       |                                                                                |         |
|       |       |                                                                                |         |
|       |       |                                                                                |         |
|       |       |                                                                                |         |
|       |       |                                                                                |         |
|       |       |                                                                                |         |
|       |       |                                                                                |         |

You can either obtain the appropriate time zone automatically via the network or change it manually via "Select time zone".

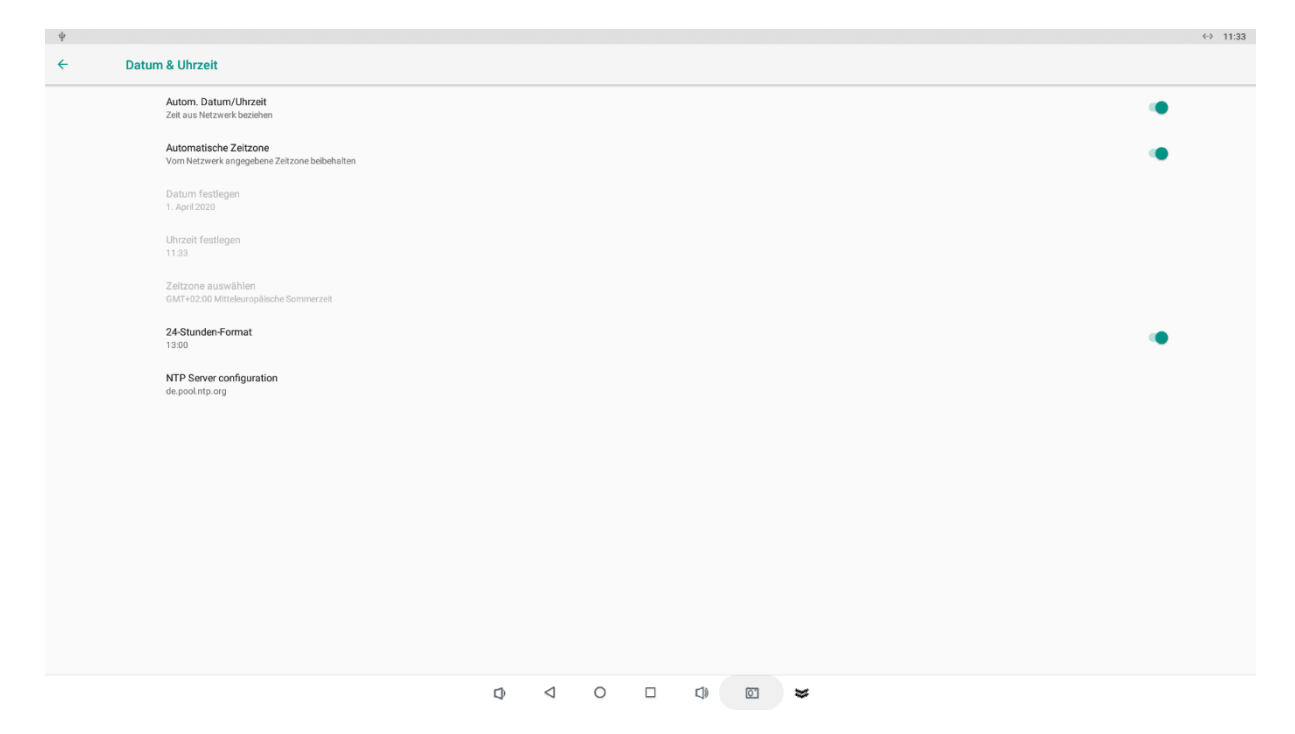

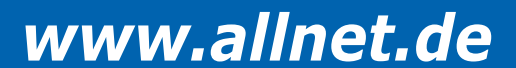

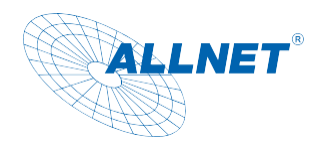

| Datum &            | Uhrzeit                                          |                                  |                    |   |  |    |          | <b>≵                                    </b> | 16:35 |
|--------------------|--------------------------------------------------|----------------------------------|--------------------|---|--|----|----------|----------------------------------------------|-------|
| Aut<br>Zeit        | tom. Datum/Uhrze<br>t aus Netzwerk beziel        | <b>it</b><br>nen                 |                    |   |  |    |          |                                              |       |
| Aut<br>Vor         | tomatische Zeitzo<br>n Netzwerk angegeb          | <b>ne</b><br>ene Zeitzone beibeh | alten              |   |  |    |          |                                              |       |
| Da<br>18.          | <b>tum festlegen</b><br>März 2019                |                                  |                    |   |  |    |          |                                              |       |
| Uhi<br>16:         | <b>rzeit festlegen</b><br>35                     |                                  |                    |   |  |    |          |                                              |       |
| Zei<br>GM          | <b>itzone auswählen</b><br>IT+01:00 Mitteleuropi | äische Normalzeit                |                    |   |  |    |          |                                              |       |
| <b>24</b> -<br>13: | Stunden-Format                                   |                                  |                    |   |  |    |          |                                              |       |
|                    |                                                  |                                  |                    |   |  |    |          |                                              |       |
|                    |                                                  |                                  |                    |   |  |    |          |                                              |       |
|                    |                                                  |                                  |                    |   |  |    |          |                                              |       |
|                    | С                                                | $\hat{\mathcal{D}}$              | $\bigtriangledown$ | 0 |  | }> | <u>o</u> |                                              |       |
|                    |                                                  |                                  |                    |   |  |    |          | * <->                                        | 16:36 |

|   |                           |   |                 |   |  |    |          | 1 V | 10.50 |
|---|---------------------------|---|-----------------|---|--|----|----------|-----|-------|
| ÷ | Zeitzone auswähler        | I |                 |   |  |    |          |     |       |
|   | Midway<br>GMT-11:00       |   |                 |   |  |    |          |     |       |
|   | Honolulu<br>GMT-10:00     |   |                 |   |  |    |          |     |       |
|   | Anchorage<br>GMT-08:00    |   |                 |   |  |    |          |     |       |
|   | Los Angeles<br>GMT-07:00  |   |                 |   |  |    |          |     |       |
|   | Tijuana<br>GMT-07:00      |   |                 |   |  |    |          |     |       |
|   | Phoenix<br>GMT-07:00      |   |                 |   |  |    |          |     |       |
|   | Chihuahua<br>GMT-07:00    |   |                 |   |  |    |          |     |       |
|   | Denver<br>GMT-06:00       |   |                 |   |  |    |          |     |       |
|   | Costa Rica<br>GMT-06:00   |   |                 |   |  |    |          |     |       |
|   | Mexiko-Stadt<br>GMT-06:00 |   |                 |   |  |    |          |     |       |
|   | Ċ                         | D | $\triangleleft$ | 0 |  | }> | <u>ō</u> |     |       |

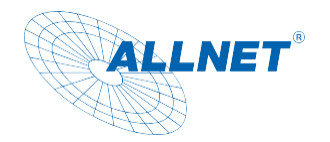

#### Screen Lock Settings

Open the "Settings" app and then the "Security" item.

| 04:41     | r 👾<br>isplay<br>otation, NavigationBar, sleep, Brightness                      | ٢ |
|-----------|---------------------------------------------------------------------------------|---|
| 0         | eneral Settings mensi settings                                                  |   |
| 4)        | ound<br>olume, vibraten, Do Not Disturb                                         |   |
| I         | tonge<br>2% uord-9.29 GB free                                                   |   |
| <b>(</b>  | fivacy<br>ermisions, account activity, personal data                            |   |
| 0         | ocation<br>- 2 apps have access to location                                     |   |
| ₿         | ecurity<br>creen lock                                                           |   |
| 9         | accounts<br>accel                                                               |   |
| Ť         | accessibility reren readers, display, interaction controls                      |   |
| ٥         | creenshot<br>creenshot                                                          |   |
| <b>\$</b> | igital Wellbeing & parental controls<br>crem time, app timers, bedime schedules |   |
| G         | oogle<br>arvices & preferences                                                  |   |
| 6         | ystem<br>anguages, gestures, time, backup                                       |   |
|           | bout device<br>3566_7                                                           |   |
|           |                                                                                 |   |

Under the item "Device security/screen lock" you can then assign a PIN to unlock the tablet, among other things.

| 04:51 | + +                             |   |   |   |     |            |   |  |  | • |
|-------|---------------------------------|---|---|---|-----|------------|---|--|--|---|
| ←     | Displaysperre wählen            |   |   |   |     |            |   |  |  |   |
|       | Keine<br>Aktuelle Displaysperre |   |   |   |     |            |   |  |  |   |
|       | Wischen                         |   |   |   |     |            |   |  |  |   |
|       | Muster                          |   |   |   |     |            |   |  |  |   |
|       | PIN                             |   |   |   |     |            |   |  |  |   |
|       | Passwort                        |   |   |   |     |            |   |  |  |   |
|       |                                 |   |   |   |     |            |   |  |  |   |
|       |                                 |   |   |   |     |            |   |  |  |   |
|       |                                 |   |   |   |     |            |   |  |  |   |
|       |                                 |   |   |   |     |            |   |  |  |   |
|       |                                 |   |   |   |     |            |   |  |  |   |
|       |                                 |   |   |   |     |            |   |  |  |   |
|       |                                 |   |   |   |     |            |   |  |  |   |
|       |                                 |   |   |   |     |            |   |  |  |   |
|       |                                 |   |   |   |     |            |   |  |  |   |
|       |                                 |   |   |   |     |            |   |  |  |   |
|       |                                 |   |   |   |     |            |   |  |  |   |
|       |                                 |   |   |   |     |            |   |  |  |   |
|       |                                 | ⇒ | - | • | • • | <b>4</b> ) | Ō |  |  |   |

#### Change Volume Setting

Open the Settings app

Select the menu item "Sounds" from the menu item "Device". Here you can adjust the volume for media playback, alarms, and notifications.

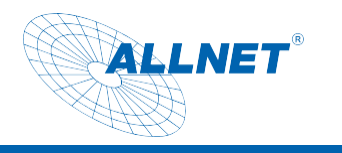

| 04:41     |                                                                                     |
|-----------|-------------------------------------------------------------------------------------|
| 0         | General Settings<br>general settings                                                |
| 4)        | Sound<br>Volume, vibration, Do Not Dates                                            |
|           | Storage<br>42% usuel 9-2.9 08 free                                                  |
| <b>(</b>  | Privacy Permission, account activity, personal data                                 |
| 0         | Location On - 2 apps have access to location                                        |
| ₿         | Security<br>Sarren lock                                                             |
| 9         | Accounts Google                                                                     |
| Ť         | Accessibility Screen readers, display, interaction controls                         |
| ٥         | Screenshot<br>Screenshot                                                            |
| <b>\$</b> | Digital Wellbeing & parental controls<br>Screen time, app timers, bedtime schedules |
| G         | Google<br>Services & preferences                                                    |
| 6         | System<br>Languages, gentures, time, backup                                         |
|           | About device  rk356_r                                                               |
|           |                                                                                     |

#### **Display Settings**

Open the Settings app

Select "Display", then click on Brightness Level, now you can adjust the brightness continuously. In addition to the brightness, you can also change the background or choose a screensaver.

| 04:41    | φ φ<br>Display<br>Katalon Navigation8ar, sleep, en γ                                |
|----------|-------------------------------------------------------------------------------------|
| 0        | General Settings<br>preveal settings                                                |
| ব)       | Sound<br>Volume, vibration, Do Not Disturb                                          |
|          | Storage<br>42% uod - 9.29 GB free                                                   |
| <b>(</b> | Privacy<br>Permissions, account activity, personal data                             |
| 0        | Location On - 2 apps have access to location                                        |
| ₿        | Security<br>Screen look                                                             |
| 2        | Accounts<br>Google                                                                  |
| Ť        | Accessibility<br>Green readers, display, interaction controls                       |
| ٥        | Screenshot<br>Screenshot                                                            |
| ⊗        | Digital Wellbeing & parental controls<br>Screen time, app timers, bedtime schedules |
| G        | Google<br>Bervices & preferences                                                    |
| 6        | System<br>Languages, gestures, time, backup                                         |
|          | About device                                                                        |
|          |                                                                                     |

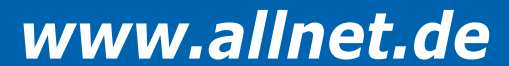

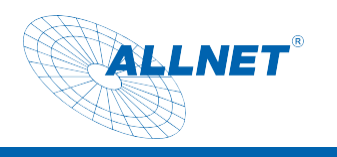

| € | * *<br>Display                                                                                | * |
|---|-----------------------------------------------------------------------------------------------|---|
|   | Screen rotation<br>Set the screen rotation and lock, The system will restart and take effect. |   |
|   | DPI DPI value                                                                                 |   |
|   | Swpe Up Show NavigationBar<br>Enable swpe up to Show NavigationBar                            | • |
|   | Show NavigationBar                                                                            |   |
|   | Show Phone StatusBar                                                                          |   |
|   | Helligkeit<br>100 %                                                                           |   |
|   | Dunkles Design Aus / Vited nie automatisch aktiviert                                          |   |
|   | Display automatisch ausschalten<br>Nie                                                        |   |
|   | Bildschirmschoner<br>Uhr                                                                      |   |
|   | Sperbildschirm<br>Gesanten Benachrichtgungsinhalt anzeigen                                    |   |
|   | HDMI                                                                                          |   |
|   |                                                                                               |   |
|   |                                                                                               |   |
|   |                                                                                               |   |
|   |                                                                                               |   |

#### Hide navigation bar/status bar

#### Open the Settings app

Select "Display", then turn off "Show NavigationBar/ or Phone StatusBar".

| 05:12 | **                                                                                            | • |
|-------|-----------------------------------------------------------------------------------------------|---|
| ÷     | Display                                                                                       |   |
|       | Screen rotation<br>Set the screen rotation and lock. The system will restart and take effect. |   |
|       | DPI value                                                                                     |   |
|       | Swipe Up Show NavigationBar<br>Enable swipe up to Show NavigationBar                          | • |
|       | Show NavigationBar                                                                            |   |
|       | Show Phone StatusBar                                                                          |   |
|       | Heligkeit 100%                                                                                |   |
|       | Dunkles Design<br>Aus / Vier nie automatisch aktiviert                                        |   |
|       | Display automatisch ausschalten<br>Nie                                                        |   |
|       | Bildschirnschoner<br>Uhr                                                                      |   |
|       | Spenbildschirm<br>Gesamten Benachrichtigungsinhalt anzeigen                                   |   |
|       | HDMI                                                                                          |   |
|       |                                                                                               |   |
|       |                                                                                               |   |
|       |                                                                                               |   |
|       | × • • • • •                                                                                   |   |

You can also operate the tablet with a mouse and keyboard. The left mouse button is the "mouse click", the right mouse button is the "back" button

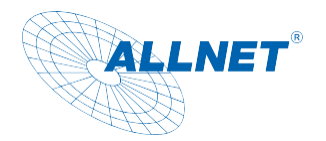

#### "Automatically turn off the display" settings

#### Open the Settings app

Select "Display", then click Advanced/Hibernate, now you can set the power off time of the display. By activating the "Never" menu item, the screen remains active at all times until the tablet is switched off.

| 05:12 | ψ ψ                                                                                          |                                 | *        |
|-------|----------------------------------------------------------------------------------------------|---------------------------------|----------|
| ÷     | Display                                                                                      |                                 |          |
|       | Screen rotation<br>Set the screen rotation and lock The system will restart and take effect  |                                 |          |
|       | DPI                                                                                          |                                 |          |
|       | DPI value                                                                                    |                                 |          |
|       | Swipe Up Show NavigationBar<br>Enable swipe up to Show NavigationBar                         |                                 | •        |
|       | Show NavigationBar                                                                           |                                 | •        |
|       | Show Phone StatusBar                                                                         |                                 | •        |
|       | Helligkeit<br>100 %                                                                          |                                 |          |
|       | Dunkles Design<br>Aus / Wird nie automatisch aktiviert                                       |                                 | 0        |
|       | Display automatisch ausschalten<br>Nie                                                       |                                 |          |
|       | Bildschirmschoner<br>Uhr                                                                     |                                 |          |
|       | Sperrbildschirm<br>Gesamten Benachrichtigungsinhalt anzeigen                                 |                                 |          |
|       | HDMI                                                                                         |                                 |          |
|       |                                                                                              |                                 |          |
|       |                                                                                              |                                 |          |
|       |                                                                                              |                                 |          |
|       |                                                                                              |                                 |          |
|       |                                                                                              |                                 |          |
| 05:31 |                                                                                              |                                 | •        |
| ÷     | Display                                                                                      |                                 |          |
|       | Screen rotation<br>Set the screen rotation and lock,The system will restart and take effect. |                                 |          |
|       | DPI<br>DFI value                                                                             |                                 |          |
|       | Swipe Up Show NavigationBar<br>Enable ewlpe up to Show NavigationBar                         |                                 | •        |
|       | Show NavigationBar                                                                           |                                 | •        |
|       | Show Phone StatusBar                                                                         |                                 | •        |
|       | Helingkest<br>100 %                                                                          | Display automatisch ausschalten |          |
|       | Dankles Design<br>Avs / Wird nie automatisch aktiviert                                       | Nie                             | 0        |
|       | Display automatisch ausschalten<br>Nie                                                       | 13 Sekunden     30 Sekunden     |          |
|       | Bildschirmschoner                                                                            | O 1 Minute                      |          |
|       |                                                                                              | O 2 Minuten                     |          |
|       |                                                                                              | O 5 Minuten                     |          |
|       | HDM                                                                                          | O 10 Minuten                    |          |
|       |                                                                                              | U su Minuten                    |          |
|       |                                                                                              |                                 | ABIRDATO |
|       |                                                                                              |                                 |          |
|       |                                                                                              |                                 |          |
|       |                                                                                              |                                 |          |
|       |                                                                                              |                                 |          |
|       |                                                                                              |                                 |          |
|       |                                                                                              |                                 |          |
|       |                                                                                              |                                 |          |
|       |                                                                                              |                                 |          |

#### Connection to the Google Play Store

Open the Play Store app and sign in with your Google account credentials to install the apps you want. If you don't have an account yet, you can create a new account directly from the app. If you

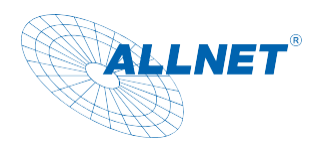

have a problem with the launch of the Playstore, a component (Google SystemWebview.apk) of the Google framework is outdated and needs to be updated. To do this, the Chrome browser must be deactivated under Settings/Apps so that the SystemWebview.apk becomes visible. The tablet should update this automatically after some time, so turn it on and leave it connected to the Internet. This app can also be downloaded from external download sites such as APK Mirror. Please note that downloading external pages can be risky. We do not accept any liability for this!

| 1 🖬 🜵        |        |                                    | ↔ 10:58 |
|--------------|--------|------------------------------------|---------|
| <del>~</del> | App-In | fo                                 | ÷       |
|              | \$     | Android System WebView<br>86.42 MB |         |
|              |        | Android-Tastatur (AOSP)<br>100 k8  |         |
|              | •      | Apkinstaller<br>102 kg             |         |
|              | 9      | Chrome 16.05 M8                    |         |
|              | 0      | Dateien<br>28.67 k8                |         |
|              | 0      | E4Aail<br>20188                    |         |
|              | 0      | Einstellungen<br>75.29.58          |         |
|              | \$     | Explorer<br>25.09 k8               |         |
|              | 0      | Galerie<br>32,77 k8                |         |
|              | ٢      | Google Play Store<br>76.25 MB      |         |
|              | 2      | Google Play-Dienste<br>153 MB      |         |
|              |        | Google Sprachausgabe<br>35,11 MB   |         |
|              | - 2    | Kalender<br>34.82.18               |         |
|              |        | ↓ ↓ □ ↓ ₩ ¥                        |         |

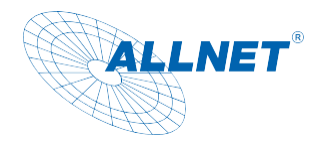

#### Quit the app

Click on the rectangular icon in the bottom navigation bar. You will then be shown all active apps, which you can then close as desired.

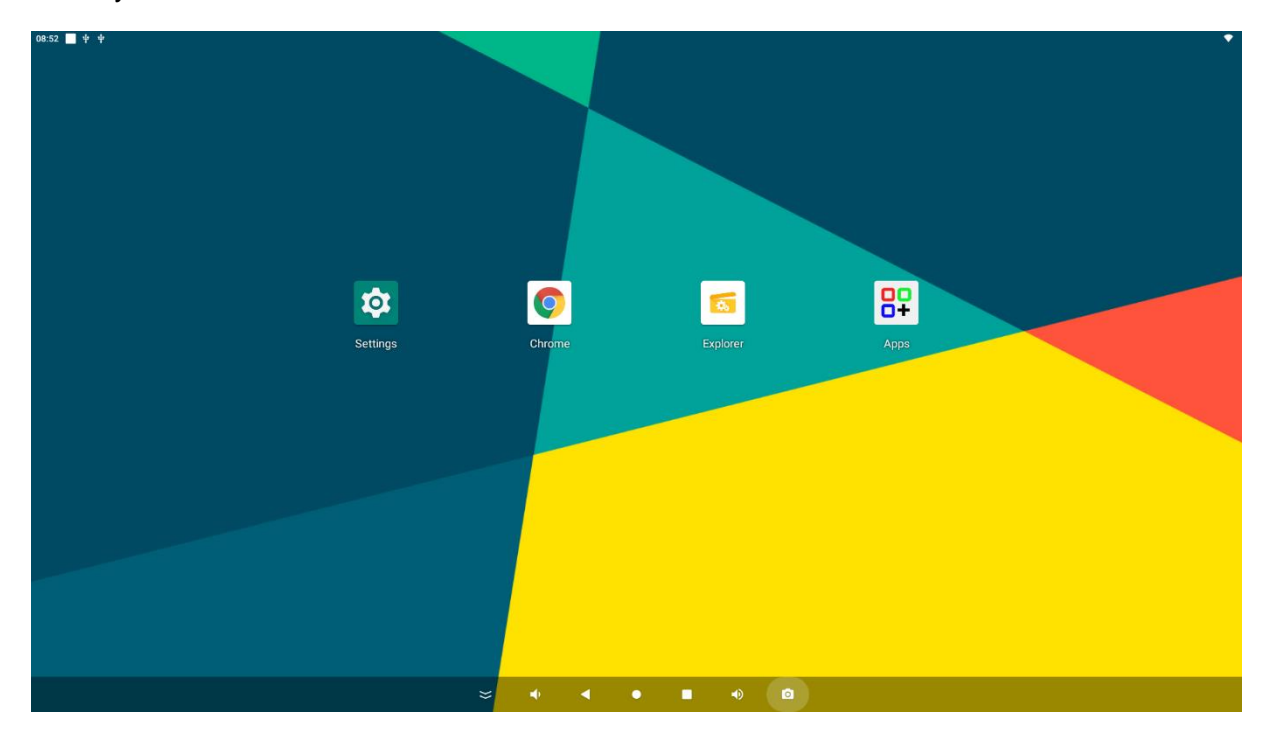

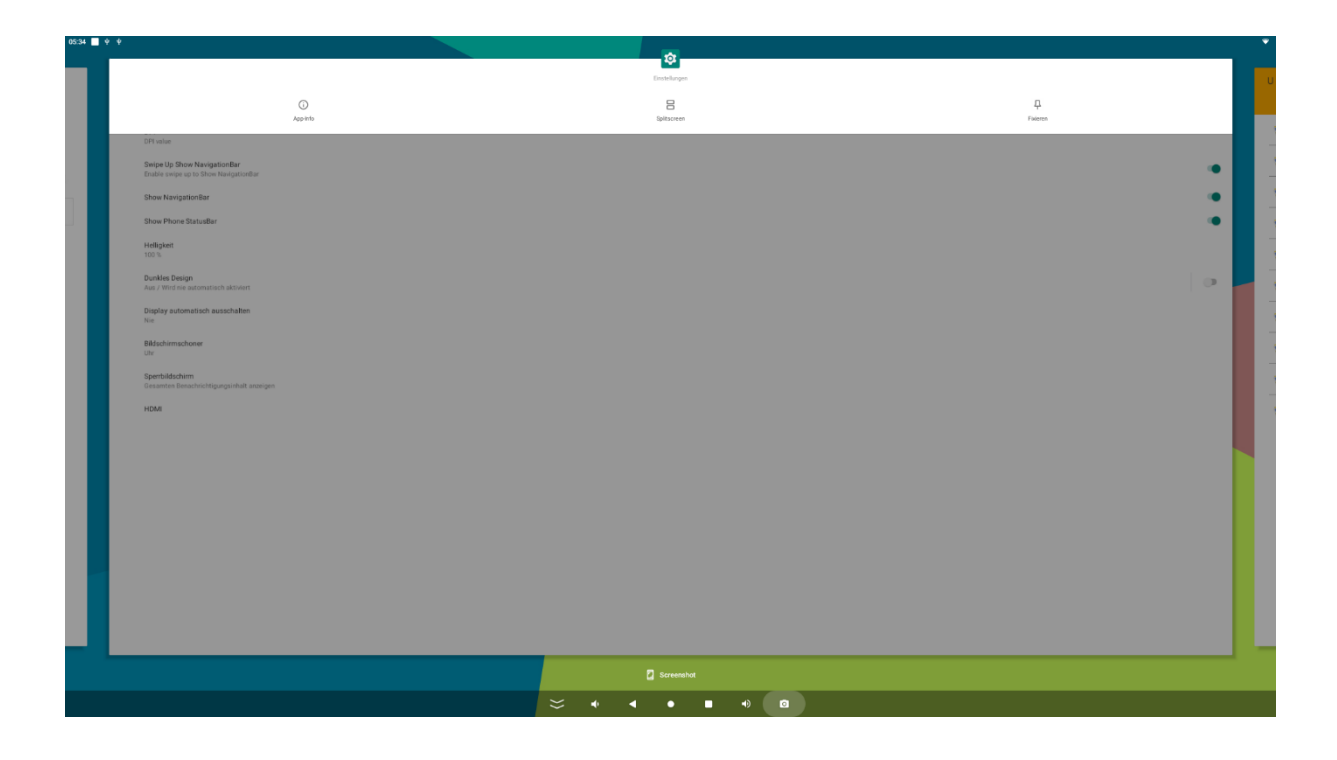

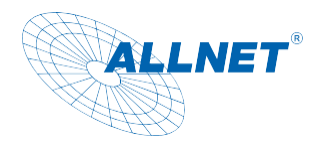

#### Split Screen Function:

To display two apps at the same time, there is this feature.

Click on the rectangular icon in the bottom navigation bar. You will then be shown all active apps. Click on the top logo in the middle of the app you want to use. A menu will open. Click on Split Screen and select the second app with a click. These must be opened beforehand so that they can be selected.

#### Take a screenshot

Under Settings you will find the item "Screenshot". Click to open a settings window.

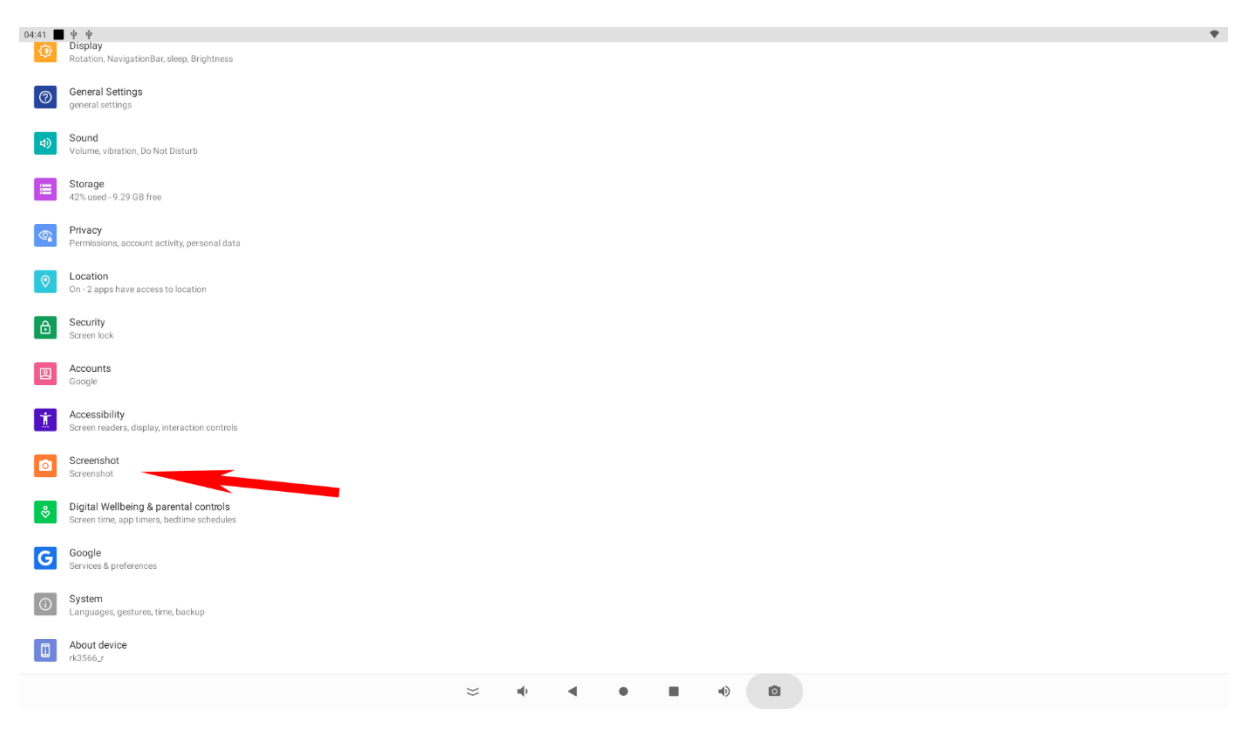

Here you can switch on the function in the navigation bar.

| 06:12                                                        |   |       |       | Ψ |
|--------------------------------------------------------------|---|-------|-------|---|
| ← Einstellungen                                              |   |       |       |   |
| Select delay time to capture the screen<br>15s later capture |   |       |       |   |
| Show the screenshot button in the statusbar                  |   |       |       | • |
|                                                              |   |       |       |   |
|                                                              |   |       |       |   |
|                                                              | • |       |       |   |
|                                                              |   |       |       |   |
|                                                              |   |       |       |   |
|                                                              |   |       |       |   |
|                                                              |   |       |       |   |
|                                                              |   |       |       |   |
|                                                              |   |       |       |   |
|                                                              |   |       |       |   |
|                                                              |   |       |       |   |
|                                                              |   |       |       |   |
|                                                              |   |       |       |   |
|                                                              |   |       |       |   |
|                                                              |   |       |       |   |
|                                                              |   |       |       |   |
|                                                              |   |       |       |   |
|                                                              |   |       |       |   |
|                                                              |   |       |       |   |
|                                                              |   |       |       |   |
|                                                              |   |       |       |   |
|                                                              |   |       |       |   |
|                                                              |   | ⇒ • • | • • • |   |

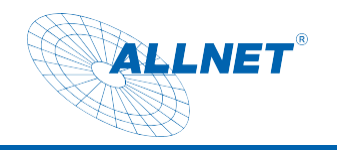

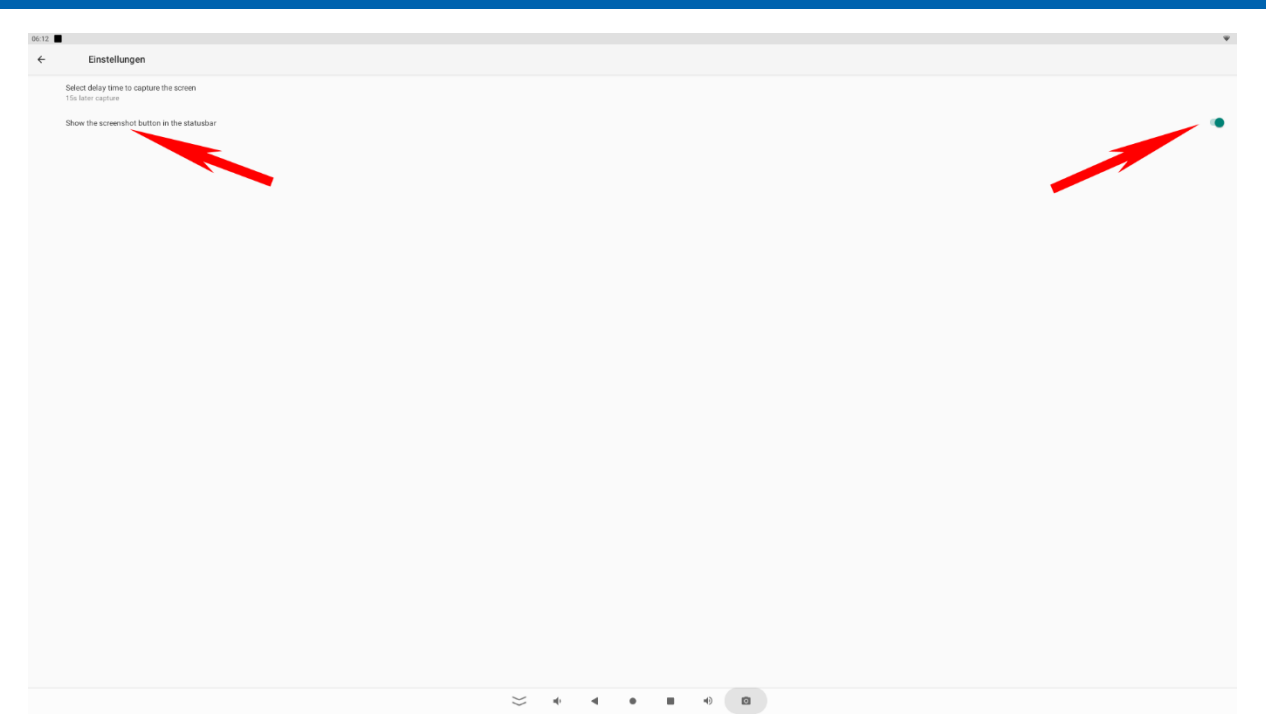

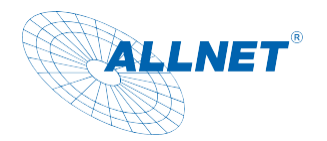

#### Update Firmware:

To update the firmware, the tablet must be connected to the PC with a USB cable USB Type-A to Type-A connector. Before connecting it, please install the Rockchip drivers via the Rockchip DriverAssistant tool.

# Note: Please check that no other ADB drivers are installed on the system. This can lead to errors in the recognition of the tablet.

To flash the firmware, you need the v5.1.1 AndroidTool\_Release. Please write to our support to receive the firmware and the download link, support@allnet.de.

Here are the steps:

- 1. Install the "Release\_DriverAssitant" driver.
- 2. Launch Android Tool
- 3. Connect the USB port to the PC and tablet and plug in the power adapter
- 4. You will now see an ADB device in the Android tool
- 5. Press the Firmware button under the "Upgrade Firmware" tab and select the Linux/Android image
- 6. Then press the "Switch" button

7. The tablet should now turn off the screen and there should be a loader device in the Android tool, takes about 30sec. If that doesn't work, there is a small hole next to the power connector on the tablet. There, with a bent paper clip, feel the switch behind it and give power at the same time. Press and hold the switch for about 3 seconds.

6. Then press the "EraseFlash" button, only necessary in case of errors or when changing systems

7. When the process is finished, you can click on the "Upgrade" button and the image will flash the Linux/Android to the system.

8. The device will automatically restart after the update process.

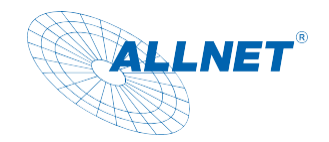

### CE

**CE-Declaration of Conformity** 

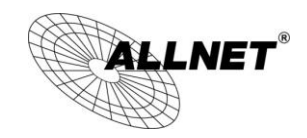

Germering, 02nd of January 2024

MeetOne-101-C0

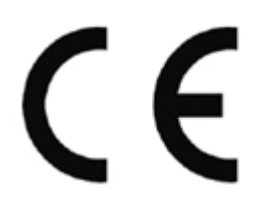

The safety advice in the documentation going with the products shall be obeyed. The conformity to the above directive is written down by the CE sign on the device. The devices conform to the Council Directives of 2014/53/EU.

This equipment meets the following conformance standards:

EMC 2014/30/EU LVD 2014/35/EU RoHS 2011/65/EU EN55032:2015 EN55035:2017 EN62311: 2008 EN50665:2017 ETSI EN301 489-1 V2.2.3 (2019-11) ETSI EN301 489-17 V3.1.1 (2017-02) ETSI EN300 328 V2.2.2 (2019-07) EN62368-1:2014+A11:2017

This equipment is intended to be run in all countries.

This declaration is made by

ALLNET GmbH Computer Systems Maistraße 2 82110 Germering Germany

Germering, 02.01.2024

Wolfgang Marcus Bauer CEO